Пошаговая инструкция по регистрации в реестре добровольной пожарной охраны (*далее - ДПО*) и сводном реестре добровольных пожарных через Единый портал государственных услуг (далее - ЕПГУ)

# ПОРЯДОК ДЕЙСТВИЙ ДЛЯ РЕГИСТРАЦИИ ДПО, СОЗДАННОЙ ОРГАНИЗАЦИЕЙ (ОБЪЕКТОВЫЕ ДПК, ДПД)

Важно! Прежде чем приступить к получению госуслуги через ЕПГУ подготовьте перечень необходимых документов:

1. Сведения о готовности добровольных пожарных подразделений и добровольных пожарных к участию в профилактике и (или) тушении пожаров (далее – ДПП), (сведения на каждую объектовую добровольную пожарную команду (далее – ДПК) или объектовую добровольную пожарную дружину (далее – ДПД)), рис.1

|                                                                                                    | Приложение №                                                                                                    | 2                                                                      |
|----------------------------------------------------------------------------------------------------|----------------------------------------------------------------------------------------------------|------------------------------------------------------------------------|
|                                                                                                    | к Порядку формирования и ве                                                                                                    | дения реест                                                            |
|                                                                                                    | добровольной пожарной охра                                                                                                    | ны и сводно                                                            |
|                                                                                                    | реестра добровольных по                                                                                                    | ожарных,                                                               |
|                                                                                                    | утвержденному приказом М                                                                                                    | ИЧС России                                                             |
|                                                                                                    | OT THOOPA 20051. Nº 1                                                                                                    | 150                                                                    |
|                                                                                                    | Рекомендуемый об                                                                                                    | разец                                                                  |
| Сведения о готовности добро                                                                                                    | вольных пожарных подразделений и д                                                                                                    | цобровольні                                                            |
| пожарных к участию в про                                                                                                    | филактике и (или) тушении пожаров, р                                                                                                    | проведении                                                             |
| аварийно-спасательных р                                                                                                    | абот и оказанию первой помощи пост                                                                                                    | радавшим                                                               |
| 1. Наименование добровольно                                                                                                    | ого пожарного подразделения:                                                                                                    |                                                                        |
| (no.                                                                                                    | пное и сокращенное (при наличии)                                                                                                    |                                                                        |
| созданного                                                                                                    | соклашенное (при налични) наименование организа                                                                                                    | new)                                                                   |
| 2. Адрес в пределах местонахо                                                                                                    | ождения добровольного пожарного по                                                                                                    | дразделения                                                            |
|                                                                                                    |                                                                                                    |                                                                        |
|                                                                                                    |                                                                                                    |                                                                        |
| 3. Вид добровольного пожарн                                                                                                    | ого подразделения:                                                                                                    |                                                                        |
| 3. Вид добровольного пожарн<br>(территориальная (обг                                                                                                    | ого подразделения:                                                                                                    | ,                                                                      |
| 3. Вид добровольного пожарн<br>(территориальная (обл                                                                                                    | ого подразделения:                                                                                                    | обеспецеи                                                              |
| <ol> <li>Вид добровольного пожарн<br/>(территориальная (обт<br/>4. Сведения о зданиях (<br/>деятельности добровольного)</li> </ol>                                                                                                    | ого подразделения:<br>нектовая) добровольная пожарная команда (дружина)<br>сооружениях и помещениях) для<br>пожарного подразделения:                                                                                                    | обеспечен                                                              |
| <ol> <li>Вид добровольного пожарн<br/>(территориальная (обг</li> <li>Сведения о зданиях (<br/>деятельности добровольного с<br/>(характеристика и количество пожарн</li> </ol>                                                                                                    | ого подразделения:<br>нектовая) добровольная пожарная команда (дружина)<br>сооружениях и помещениях) для<br>пожарного подразделения:<br>ных депо (приспособленных зданий и сооружений, из                                                                                                    | )<br>обеспечен<br>ных помещений)                                       |
| <ol> <li>Вид добровольного пожарн<br/>(территориальная (обг</li> <li>Сведения о зданиях (<br/>деятельности добровольного)</li> <li>(характеристика и количество пожарн</li> <li>Сведения об имеющихся</li> </ol>                                                                                                    | ого подразделения:<br>мектовая) добровольная пожарная команда (дружина)<br>сооружениях и помещениях) для<br>пожарного подразделения:<br>ных депо (приспособленных зданий и сооружений, из<br>в наличии мобильных средствах по                                                                                                    | )<br>обеспечен<br>ных помещений)<br>ожаротущен                         |
| <ol> <li>Вид добровольного пожарн<br/>(территориальная (об)</li> <li>Сведения о зданиях (<br/>деятельности добровольного)</li> <li>(характеристика и количество пожарн</li> <li>Сведения об имеющихся<br/>в добровольном пожарном по</li> </ol>                                                                                                    | ого подразделения:<br>мектовая) добровольная пожарная команда (дружина)<br>сооружениях и помещениях) для<br>пожарного подразделения:<br>ных депо (приспособленных зданий и сооружений, из<br>в наличии мобильных средствах по<br>дразделении                                                                                                    | обеспечен<br>ыых помещений)<br>ожаротушен                              |
| <ol> <li>Вид добровольного пожарн<br/>(территориальная (обг</li> <li>Сведения о зданиях (<br/>деятельности добровольного<br/>(характеристика и количество пожарн</li> <li>Сведения об имеющихся<br/>в добровольном пожарном по<br/>Тип (вид) мобильного средства</li> </ol>                                                                                                    | ого подразделения:<br>ектовая) добровольная пожарная команда (дружина)<br>сооружениях и помещениях) для<br>пожарного подразделения:<br>ных депо (приспособленных зданий и сооружений, из<br>в наличии мобильных средствах по<br>дразделении<br>а пожаротушения (пожарные автомобили,                                                                                                    | обеспечен<br>ных помешений)<br>ожаротушен<br>Год выпуст                |
| <ol> <li>Вид добровольного пожарн<br/>(территорнальная (обт</li> <li>Сведения о зданиях (<br/>деятельности добровольного с<br/>(характеристика и количество пожарн</li> <li>Сведения об имеющихся<br/>в добровольном пожарном по<br/>Тип (вид) мобильного средства<br/>мобильные робототехнически</li> </ol>                                                                                                    | ого подразделения:<br>ектовая) добровольная пожарная команда (дружина)<br>сооружениях и помещениях) для<br>пожарного подразделения:<br>ная депо (приспособленных зданий и сооружений, из<br>в наличии мобильных средствах по<br>дразделении<br>а пожаротушения (пожарные автомобили,<br>ие комплексы, мотопомпы, мотоциклы,                                                                                                    | обеспечен<br>ных помещений)<br>ожаротушен<br>Год выпусн                |
| <ol> <li>Вид добровольного пожарн<br/>(территориальная (обт</li> <li>Сведения о зданиях (<br/>деятельности добровольного<br/>(характеристика и количество пожарн</li> <li>Сведения об имеющихся<br/>в добровольном пожарном по<br/>Тип (вид) мобильного средства<br/>мобильные робототехническ<br/>квадроциклы, квадрициклы,<br/>по</li> </ol>                                                                                                    | ого подразделения:<br>ектовая) добровольная пожарная команда (дружина)<br>сооружениях и помещениях) для<br>пожарного подразделения:<br>ных депо (приспособленных зданий и сооружений, из<br>в наличии мобильных средствах по<br>дразделении<br>а пожаротушения (пожарные автомобили,<br>ие комплексы, мотопомпы, мотоциклы,<br>трициклы и иные мобильные средства<br>каротушения)                                                                                                    | обеспечен<br>ых помещений)<br>ожаротушен<br>Год выпусь                 |
| <ol> <li>Вид добровольного пожарн<br/>(территориальная (обт</li> <li>Сведения о зданиях (<br/>деятельности добровольного<br/>(характеристика и количество пожарн<br/>5. Сведения об имеющихся<br/>в добровольном пожарном по</li> <li>Тип (вид) мобильного средства<br/>мобильные робототехническ<br/>квадроциклы, квадрициклы,<br/>поз</li> </ol>                                                                                                    | ого подразделения:<br>сектовая) добровольная пожарная команда (дружина)<br>сооружениях и помещениях) для<br>пожарного подразделения:<br>ных депо (приспособленных зданий и сооружений, из<br>в наличии мобильных средствах по<br>дразделении<br>а пожаротушения (пожарные автомобили,<br>ие комплексы, мотопомпы, мотоциклы,<br>трициклы и иные мобильные средства<br>жаротушения)                                                                                                    | обеспечен<br>вых помещений)<br>ожаротушен<br>Год выпусы                |
| <ol> <li>Вид добровольного пожарн<br/>(территориальная (обт</li> <li>Сведения о зданиях (<br/>деятельности добровольного с<br/>(характеристика и количество пожарн</li> <li>Сведения об имеющихся<br/>в добровольном пожарном по<br/>Тип (вид) мобильного средства<br/>мобильные робототехническ<br/>квадроциклы, квадрициклы,<br/>пот</li> </ol>                                                                                                    | ого подразделения:<br>ектовая) добровольная пожарная команда (дружина)<br>сооружениях и помещениях) для<br>пожарного подразделения:<br>ных депо (приспособленных зданий и сооружений, из<br>в наличии мобильных средствах по<br>дразделении<br>а пожаротушения (пожарные автомобили,<br>ие комплексы, мотопомпы, мотоциклы,<br>трициклы и иные мобильные средства<br>каротушения)                                                                                                    | обеспечен<br>њи помешений)<br>ржаротушен<br>Год выпуск                 |
| 3. Вид добровольного пожарн<br>(территориальная (обт     4. Сведения о зданиях (<br>деятельности добровольного п<br>(характеристика и количество пожарн     5. Сведения об имеющихся<br>в добровольном пожарном по<br>Тип (вид) мобильного средства<br>мобильные робототехническ<br>квадроциклы, квадрициклы,<br>по     6. Сведения об имеющихся в                                                                                                    | ого подразделения:<br>ектовая) добровольная пожарная команда (дружина)<br>сооружениях и помещениях) для<br>пожарного подразделения:<br>ная депо (приспособленных зданий и сооружений, из<br>в наличии мобильных средствах по<br>дразделении<br>а пожаротушения (пожарные автомобили,<br>ие комплексы, мотопомпы, мотоциклы,<br>трициклы и иные мобильные средства<br>жаротушения)                                                                                                    | обеспечен<br>вых помещений)<br>ожаротушен<br>Год выпусн                |
| 3. Вид добровольного пожарн<br>(территориальная (обт     4. Сведения о зданиях (<br>деятельности добровольного     (характеристика и количество пожарн     5. Сведения об имеющихся     в добровольном пожарном по     Тип (вид) мобильного средства     мобильные робототехническ     квадроциклы, квадрициклы,     поз     6. Сведения об имеющихся в     переносных и передвижных об                                                                                                 | ого подразделения:<br>сектовая) добровольная пожарнах команда (дружина)<br>сооружениях и помещениях) для<br>пожарного подразделения:<br>ных депо (приспособленных зданий и сооружений, и<br>в наличии мобильных средствах по<br>дразделении<br>а пожаротушения (пожарные автомобили,<br>ие комплексы, мотопомпы, мотоциклы,<br>трициклы и иные мобильные средства<br>жаротушения)<br>наличии в добровольном пожарном по<br>огнетушителей:                                                                                   | обеспечен<br>ых помещений)<br>ожаротушен<br>Год выпусн<br>подразделен  |
| 3. Вид добровольного пожарн                                                                                                    | ого подразделения:<br>ектовая) добровольная пожарная команда (дружина)<br>сооружениях и помещениях) для<br>пожарного подразделения:<br>нах депо (приспособленных зданий и сооружений, и<br>в наличии мобильных средствах по<br>дразделении<br>а пожаротушения (пожарные автомобили,<br>ие комплексы, мотопомпы, мотоциклы,<br>трициклы и иные мобильные средства<br>каротушения)<br>наличии в добровольном пожарном п<br>гнетущителей:                                                                                      | обеспечен<br>њи помешений)<br>ожаротушен<br>Год выпуси<br>подразделен  |
| 3. Вид добровольного пожарн                                                                                                    | ого подразделения:<br>ектовая) добровольная пожарная команда (дружина)<br>сооружениях и помещениях) для<br>пожарного подразделения:<br>ных депо (приспособленных зданий и сооружений, и<br>в наличии мобильных средствах па<br>дразделении<br>а пожаротушения (пожарные автомобили,<br>прициклы и иные мобильные средства<br>жаротушения)<br>наличии в добровольном пожарном по<br>ина огнетущителей и количество)<br>кому пожарному подразделению (месту его нахож                                                         | обеспечен<br>ных помещений)<br>ожаротушен<br>Год выпусн<br>подразделен |
| <ol> <li>Вид добровольного пожарн<br/>(территориальная (обт</li> <li>Сведения о зданиях (<br/>деятельности добровольного<br/>(характеристика и количество пожарь</li> <li>Сведения об имеющихся<br/>в добровольном пожарном по</li> <li>Тип (вид) мобильного средства<br/>мобильные робототехническ<br/>квадроциклы, квадрициклы, поз</li> <li>6. Сведения об имеющихся в<br/>переносных и передвижных о<br/>(т</li> <li>* Информация по каждому доброволы<br/>организацией.</li> </ol> | ого подразделения:<br>ектовая) добровольная пожарная команда (дружина)<br>сооружениях и помещениях) для<br>пожарного подразделения:<br>ная депо (приспособленных зданий и сооружений, и<br>в наличии мобильных средствах по<br>дразделении<br>а пожаротушения (пожарные автомобили,<br>ие комплексы, мотопомпы, мотоциклы,<br>трициклы и иные мобильные средства<br>каротушения)<br>наличии в добровольном пожарном по<br>гнетушителей:<br>илы огнетушителей и количество)<br>кому пожарному подразделению (месту его нахож | обеспечен<br>ных помещений)<br>ожаротушен<br>Год выпуск<br>подразделен |

puc.1, cmp.1

|                                  | Оборудование                                                                                                    | Наименование  | и количести |
|----------------------------------|----------------------------------------------------------------------------------------------------|---------------|-------------|
| Стволы п                         | жарные                                                                                                    |               |             |
| Рукава по                        | жарные                                                                                                    |               |             |
| Оборудов<br>сетка всас           | ание водозабора (колонка пожарная, рукава всасывающие,<br>ывающая и прочее)                                                                                                   |               |             |
| Средства                         | подъема на высоту                                                                                                    |               |             |
| Аварийно                         | -спасательное оборудование                                                                                                    |               |             |
| Пожарны                          | й инструмент механизированный                                                                                                    |               |             |
| Боевая од                        | Средства защиты и спасения<br>ежда пожарных (БОП)                                                                                                    | Наименование  | и количести |
| Боевая од                        | ежда пожарных (БОП)                                                                                                    |               |             |
| Поредства                        | зациты толовы (каски, шлемы)                                                                                                    |               |             |
| Дыхатель                         | ные аппараты со сжатым воздухом (кислородом)                                                                                                    |               |             |
|                                  | паименование                                                                                                    |               | Количест    |
| Общее ка                         | оличество личного состава добровольного пожарного                                                                                                    | подразделения |             |
| Общее ка<br>из них:              | оличество личного состава добровольного пожарного<br>работников добровольной пожарной охраны                                                                                  | подразделения |             |
| Общее ко<br>из них:              | оличество личного состава добровольного пожарного<br>работников добровольной пожарной охраны<br>добровольных пожарных                                                         | подразделения |             |
| Общее ко<br>из них:<br>Количести | оличество личного состава добровольного пожарного<br>работников добровольной пожарной охраны<br>добровольных пожарных<br>ю водителей (мотористов) мобильных средств пожаротуш | ения          |             |

рис.1, стр.2

\*Сведения утверждаются руководителем организации или уполномоченным лицом.

2. Решения о создании ДПП в организации (приказ, распоряжение и тп), где отображается информация об учредителях, составе и лице, имеющем право заключения договоров с гражданами (добровольными пожарными), а также подачу документов в регистрирующий орган (ГУ МЧС России по Красноярскому краю), рис.2

|                                                         | 5 1                                        |                                               | кии лдк № 1»                                             |                                                |                              |
|---------------------------------------------------------|--------------------------------------------|-----------------------------------------------|----------------------------------------------------------|------------------------------------------------|------------------------------|
| ПРИКА                                                   | 3                                          |                                               |                                                          |                                                |                              |
| Nº 10/08                                                | 10024                                      |                                               |                                                          |                                                |                              |
| «31»_2u                                                 | bape 20                                    | 24 r.                                         |                                                          |                                                |                              |
| О создан<br>пожарно                                     | и объектово<br>і команды с і               | й добровольно<br>)1.02.2024 г.                | й                                                        |                                                |                              |
| В<br>добровол<br>предприя                               | соответстви<br>ыной пожарн<br>тия,         | и с Федераль<br>юй охране» с                  | ным законом от<br>сцелью обеспече                        | 06.05.2011 №<br>ния пожарной                   | 100-ФЗ<br>безопасное         |
| ПРИКАЗ                                                  | ываю:                                      |                                               |                                                          |                                                |                              |
| 1. Соз<br>2. Утв<br>(Приложе                            | дать объекто<br>ердить «Пол<br>ние №1).    | вую доброволь<br>южение об о                  | ную пожарную ком<br>5ъектовой добров                     | ианду с 01.02.20<br>ольной пожарн              | 24 года.<br>ой команд        |
| <ol> <li>Зам<br/>подготова<br/>объектова</li> </ol>     | естителю Те<br>пь и напр<br>ой доброволь   | хнического ди<br>авить пакет<br>ной пожарной  | ректора по делам<br>документов, нео<br>команды в МЧС. Ср | ГО, ЧС, ПБ и<br>бходимых для<br>ок: 02.02.2024 | МР Клим Д<br>регистрац<br>г. |
| 4. Cer                                                  | ретарю Ге<br>анных лиц в<br>юго докумен    | нерального<br>день регистра<br>гооборота либо | директора Пост<br>ции настоящего п<br>под подпись.       | тновой Н.Н.<br>приказа посредс                 | ознакоми<br>твом систе       |
| вышеука:<br>электроні                                   |                                            |                                               |                                                          | ставляю за собо                                | ×                            |
| вышеука:<br>электроні<br>5. Кон                         | троль над ис                               | полнением нас                                 | гоящего приказа о                                        | Crabinio 34 0000                               | и.                           |
| вышеука:<br>электроні<br>5. Кон<br>Приложен<br>листах в | троль над ис<br>ие: 1. Поло:<br>экземпляре | полнением нас<br>жение об объе                | ктовой доброволь                                         | ной пожарной н                                 | и.<br>команде на             |

puc.2

\*Рисунок является наглядным пособием и не носят строгий формат оформления.

**Положение о ДПП**, разрабатывается в соответствие приказу МЧС России от 01.11.2023 №1129 «Об утверждении типовых положений объектовых добровольных пожарных подразделений», **рис.3** 

|           | 1 A A A A A A A A A A A A A A A A A A A                                                                                                    | A SUBSECTION OF A SUBSECTION OF A SUBSECTION O | 18 - E                                                                                                    |
|-----------|----------------------------------------------------------------------------------------------------|----------------------------------------------------------------------------------------------------|----------------------------------------------------------------------------------------------------|
|           | . МИ                                                                                                    | НИСТЕРСТВО РОССИЙСКОЙ Ф                                                                                                    | ЕДЕРАЦИИ                                                                                                    |
|           | ПО ДЕЛАМ ГРАЖ<br>И ЛИКВИЛ                                                                                                    | ДАНСКОИ ОБОРОНЫ, ЧРЕЗВЫ<br>АПИИ ПОСЛЕЛСТВИЙ СТИХИ                                                                                                    | ІЧАЙНЫМ СИТУАЦИЯМ<br>ЙНЫХ БЕЛСТВИЙ                                                                                                    |
| 8<br>  22 |                                                                                                    | (МЧС РОССИИ)                                                                                                    |                                                                                                    |
|           | Name of Street, or other                                                                                                    |                                                                                                    |                                                                                                    |
|           | 8 _ SII 4                                                                                                    | ПРИКАЗ                                                                                                    | · · · · · · · · · · · · · · · · · · ·                                                                                                    |
|           | 1 nover 20031.                                                                                                    | Москва                                                                                                    | No 1129                                                                                                    |
| 6         |                                                                                                    | менасточтво юсплани теосняской егде                                                                                                    | PARINA                                                                                                    |
|           |                                                                                                    | JAPEI MCIPHPOSAH                                                                                                    | 10                                                                                                    |
|           | 2011                                                                                                    | "19" 140040 No 7607                                                                                                    | <u></u>                                                                                                    |
|           | 1×                                                                                                    | in the machine was                                                                                                    | /r.                                                                                                    |
|           | Об утверждени                                                                                                    | и типовых положений об объе                                                                                                    | ектовых добровольных                                                                                                    |
|           | a <u>a</u> 5.61.8                                                                                                    | пожарных подразделени                                                                                                    | ях                                                                                                    |
|           | В соответстви                                                                                                    | и с частью 6 статьи 6 <sup>2</sup> Федераль                                                                                                    | ьного закона от 6 мая 2011 г.                                                                                                    |
|           | № 100-ФЗ «О доб                                                                                                    | ровольной пожарной охране»                                                                                                    | и пунктом 1 Положения                                                                                                    |
|           | № 100-ФЗ «О доб<br>о Министерстве Ро<br>чрезвычайным ситу<br>утвержденного Указ<br>№ 868, приказын                                                                                                    | ровольной пожарной охране»<br>ссийской Федерации по дел<br>лациям и ликвидации последс<br>зом Президента Российской Фе<br>в а ю:                                                                                                    | и пунктом 1 Положения<br>нам гражданской обороны,<br>ствий стихийных бедствий,<br>едерации от 11 июля 2004 г.                                                                                                  |
|           | № 100-ФЗ «О доб<br>о Министерстве Ро<br>чрезвычайным ситу<br>утвержденного Указ<br>№ 868, приказын<br>1. Утвердить т<br>команде (приложени                                                                             | ровольной пожарной охране»<br>ссийской Федерации по дел<br>лациям и ликвидации последс<br>зом Президента Российской Фе<br>в а ю:<br>гиповое положение об объектов<br>ие № 1 к настоящему приказу).                                                                                                    | и пунктом 1 Положения<br>нам гражданской обороны,<br>ствий стихийных бедствий,<br>едерации от 11 июля 2004 г.<br>вой добровольной пожарной                                                                     |
| 0         | № 100-ФЗ «О доб<br>о Министерстве Ро<br>чрезвычайным ситу<br>утвержденного Указ<br>№ 868, приказык<br>1. Утвердить т<br>команде (приложени<br>2. Утвердить т                                                           | ровольной пожарной охране»<br>оссийской Федерации по дел<br>ациям и ликвидации последс<br>зом Президента Российской Фе<br>в а ю:<br>гиповое положение об объектов<br>ие № 1 к настоящему приказу).<br>гиповое положение об объектов                                                                                                    | и пунктом 1 Положения<br>нам гражданской обороны,<br>ствий стихийных бедствий,<br>едерации от 11 июля 2004 г.<br>вой добровольной пожарной<br>вой добровольной пожарной                                        |
| 0         | № 100-ФЗ «О доб<br>о Министерстве Ро<br>чрезвычайным ситу<br>утвержденного Указ<br>№ 868, приказын<br>1. Утвердить т<br>команде (приложени<br>2. Утвердить т<br>дружине (приложени<br>3. Настоящий                     | ровольной пожарной охране»<br>оссийской Федерации по дел<br>ациям и ликвидации последс<br>зом Президента Российской Фе<br>в а ю:<br>гиповое положение об объектов<br>ие № 1 к настоящему приказу).<br>гиповое положение об объектов<br>ие № 2 к настоящему приказу).                                                                                                    | и пунктом 1 Положения<br>нам гражданской обороны,<br>ствий стихийных бедствий,<br>едерации от 11 июля 2004 г.<br>вой добровольной пожарной<br>вой добровольной пожарной                                        |
| 0         | № 100-ФЗ «О доб<br>о Министерстве Ро<br>чрезвычайным ситу<br>утвержденного Указ<br>№ 868, приказык<br>1. Утвердить т<br>команде (приложени<br>2. Утвердить т<br>дружине (приложени<br>3. Настоящий р                   | ровольной пожарной охране»<br>ссийской Федерации по дел<br>/ациям и ликвидации последс<br>зом Президента Российской Фе<br>в а ю:<br>гиповое положение об объектов<br>ие № 1 к настоящему приказу).<br>гиповое положение об объектов<br>ие № 2 к настоящему приказу).<br>приказ вступает в силу с 1 февр                                                                                                    | и пунктом 1 Положения<br>нам гражданской обороны,<br>ствий стихийных бедствий,<br>едерации от 11 июля 2004 г.<br>вой добровольной пожарной<br>вой добровольной пожарной<br>наля 2024 г.                        |
| ci<br>g   | № 100-ФЗ «О доб<br>о Министерстве Ро<br>чрезвычайным ситу<br>утвержденного Указ<br>№ 868, приказын<br>1. Утвердить т<br>команде (приложени<br>2. Утвердить т<br>дружине (приложени<br>3. Настоящий                     | ровольной пожарной охране»<br>ссийской Федерации по дел<br>ациям и ликвидации последс<br>зом Президента Российской Фе<br>в а ю:<br>гиповое положение об объектов<br>ие № 1 к настоящему приказу).<br>гиповое положение об объектов<br>ие № 2 к настоящему приказу).<br>приказ вступает в силу с 1 февр                                                                                                    | и пунктом 1 Положения<br>нам гражданской обороны,<br>ствий стихийных бедствий,<br>едерации от 11 июля 2004 г.<br>вой добровольной пожарной<br>вой добровольной пожарной<br>наля 2024 г.                        |
|           | № 100-ФЗ «О доб<br>о Министерстве Ро<br>чрезвычайным ситу<br>утвержденного Указ<br>№ 868, приказыв<br>1. Утвердить т<br>команде (приложени<br>2. Утвердить т<br>дружине (приложени<br>3. Настоящий р                   | ровольной пожарной охране»<br>ссийской Федерации по дел<br>/ациям и ликвидации последс<br>зом Президента Российской Фе<br>в а ю:<br>гиповое положение об объектов<br>не № 1 к настоящему приказу).<br>гиповое положение об объектов<br>ие № 2 к настоящему приказу).<br>приказ вступает в силу с 1 февр                                                                                                    | и пунктом 1 Положения<br>нам гражданской обороны,<br>ствий стихийных бедствий,<br>едерации от 11 июля 2004 г.<br>вой добровольной пожарной<br>вой добровольной пожарной<br>наля 2024 г.                        |
| 8         | № 100-ФЗ «О доб<br>о Министерстве Ро<br>чрезвычайным ситу<br>утвержденного Указ<br>№ 868, приказыв<br>1. Утвердить т<br>команде (приложени<br>2. Утвердить т<br>дружине (приложени<br>3. Настоящий р                   | ровольной пожарной охране»<br>ссийской Федерации по дел<br>ациям и ликвидации последс<br>зом Президента Российской Фе<br>в а ю:<br>гиповое положение об объектов<br>ие № 1 к настоящему приказу).<br>гиповое положение об объектов<br>ие № 2 к настоящему приказу).<br>приказ вступает в силу с 1 февр                                                                                                    | и пунктом 1 Положения<br>нам гражданской обороны,<br>ствий стихийных бедствий,<br>едерации от 11 июля 2004 г.<br>вой добровольной пожарной<br>вой добровольной пожарной<br>наля 2024 г.                        |
|           | № 100-ФЗ «О доб<br>о Министерстве Ро<br>чрезвычайным ситу<br>утвержденного Указ<br>№ 868, приказыв<br>1. Утвердить т<br>команде (приложени<br>2. Утвердить т<br>дружине (приложены<br>3. Настоящий н                   | ровольной пожарной охране»<br>ссийской Федерации по дел<br>/ациям и ликвидации последс<br>зом Президента Российской Фе<br>в а ю:<br>гиповое положение об объектов<br>не № 1 к настоящему приказу).<br>гиповое положение об объектов<br>ие № 2 к настоящему приказу).<br>приказ вступает в силу с 1 февр                                                                                                    | и пунктом 1 Положения<br>нам гражданской обороны,<br>ствий стихийных бедствий,<br>едерации от 11 июля 2004 г.<br>вой добровольной пожарной<br>вой добровольной пожарной<br>наля 2024 г.                        |
| 8         | № 100-ФЗ «О доб<br>о Министерстве Ро<br>чрезвычайным ситу<br>утвержденного Указ<br>№ 868, п р и к а з ы в<br>1. Утвердить т<br>команде (приложени<br>2. Утвердить т<br>дружине (приложени<br>3. Настоящий в            | ровольной пожарной охране»<br>ссийской Федерации по дел<br>/ациям и ликвидации последс<br>зом Президента Российской Фе<br>в а ю:<br>гиповое положение об объектов<br>ие № 1 к настоящему приказу).<br>гиповое положение об объектов<br>ие № 2 к настоящему приказу).<br>приказ вступает в силу с 1 февр                                                                                                    | и пунктом 1 Положения<br>нам гражданской обороны,<br>ствий стихийных бедствий,<br>едерации от 11 июля 2004 г.<br>вой добровольной пожарной<br>наля 2024 г.                                                     |
| 4         | № 100-ФЗ «О доб<br>о Министерстве Ро<br>чрезвычайным ситу<br>утвержденного Указ<br>№ 868, приказыв<br>1. Утвердить т<br>команде (приложени<br>2. Утвердить т<br>дружине (приложени<br>3. Настоящий н                   | ровольной пожарной охране»<br>ссийской Федерации по дел<br>/ациям и ликвидации последс<br>зом Президента Российской Фе<br>в а ю:<br>гиповое положение об объектов<br>не № 1 к настоящему приказу).<br>гиповое положение об объектов<br>ие № 2 к настоящему приказу).<br>приказ вступает в силу с 1 февр                                                                                                    | и пунктом 1 Положения<br>нам гражданской обороны,<br>ствий стихийных бедствий,<br>едерации от 11 июля 2004 г.<br>вой добровольной пожарной<br>вой добровольной пожарной<br>наля 2024 г.                        |
| 8         | № 100-ФЗ «О доб<br>о Министерстве Ро<br>чрезвычайным ситу<br>утвержденного Указ<br>№ 868, п р и к а з ы н<br>1. Утвердить т<br>команде (приложени<br>2. Утвердить т<br>дружине (приложени<br>3. Настоящий н            | ровольной пожарной охране»<br>ссийской Федерации по дел<br>/ациям и ликвидации последс<br>зом Президента Российской Фе<br>в а ю:<br>гиповое положение об объектов<br>ие № 1 к настоящему приказу).<br>гиповое положение об объектов<br>ие № 2 к настоящему приказу).<br>приказ вступает в силу с 1 февр                                                                                                    | и пунктом 1 Положения<br>нам гражданской обороны,<br>ствий стихийных бедствий,<br>едерации от 11 июля 2004 г.<br>вой добровольной пожарной<br>вой добровольной пожарной<br>наля 2024 г.                        |
| 4         | № 100-ФЗ «О доб<br>о Министерстве Ро<br>чрезвычайным ситу<br>утвержденного Указ<br>№ 868, п р и к а з ы в<br>1. Утвердить т<br>команде (приложени<br>2. Утвердить т<br>дружине (приложени<br>3. Настоящий и<br>Министр | ровольной пожарной охране»<br>ссийской Федерации по дел<br>/ациям и ликвидации последс<br>зом Президента Российской Фе<br>в а ю:<br>гиповое положение об объектов<br>ие № 1 к настоящему приказу).<br>гиповое положение об объектов<br>ие № 2 к настоящему приказу).<br>приказ вступает в силу с 1 февр                                                                                                    | и пунктом 1 Положения<br>нам гражданской обороны,<br>ствий стихийных бедствий,<br>едерации от 11 июля 2004 г.<br>вой добровольной пожарной<br>вой добровольной пожарной<br>наля 2024 г.                        |
| 8         | № 100-ФЗ «О доб<br>о Министерстве Ро<br>чрезвычайным ситу<br>утвержденного Указ<br>№ 868, п р и к а з ы н<br>1. Утвердить т<br>команде (приложени<br>2. Утвердить т<br>дружине (приложени<br>3. Настоящий и<br>Министр | ровольной пожарной охране»<br>ссийской Федерации по дел<br>/ациям и ликвидации последс<br>зом Президента Российской Фе<br>в а ю:<br>гиповое положение об объектов<br>ие № 1 к настоящему приказу).<br>гиповое положение об объектов<br>ие № 2 к настоящему приказу).<br>приказ вступает в силу с 1 февр                                                                                                    | и пунктом 1 Положения<br>нам гражданской обороны,<br>ствий стихийных бедствий,<br>едерации от 11 июля 2004 г.<br>вой добровольной пожарной<br>вой добровольной пожарной<br>наля 2024 г.                        |
| 8         | № 100-ФЗ «О доб<br>о Министерстве Ро<br>чрезвычайным ситу<br>утвержденного Указ<br>№ 868, п р и к а з ы в<br>1. Утвердить т<br>команде (приложени<br>2. Утвердить т<br>дружине (приложени<br>3. Настоящий и<br>Министр | ровольной пожарной охране»<br>ссийской Федерации по дел<br>/ациям и ликвидации последс<br>зом Президента Российской Фе<br>в а ю:<br>гиповое положение об объектов<br>ие № 1 к настоящему приказу).<br>гиповое положение об объектов<br>ие № 2 к настоящему приказу).<br>приказ вступает в силу с 1 февр                                                                                                    | и пунктом 1 Положения<br>нам гражданской обороны,<br>ствий стихийных бедствий,<br>едерации от 11 июля 2004 г.<br>вой добровольной пожарной<br>наля 2024 г.<br>Жуларовольной пожарной<br>наля 2024 г.<br>159688 |
|           | № 100-ФЗ «О доб<br>о Министерстве Ро<br>чрезвычайным ситу<br>утвержденного Указ<br>№ 868, п р и к а з ы н<br>1. Утвердить т<br>команде (приложени<br>2. Утвердить т<br>дружине (приложени<br>3. Настоящий и<br>Министр | ровольной пожарной охране»<br>ссийской Федерации по дел<br>/ациям и ликвидации последс<br>зом Президента Российской Фе<br>в а ю:<br>гиповое положение об объектов<br>ие № 1 к настоящему приказу).<br>гиповое положение об объектов<br>ие № 2 к настоящему приказу).<br>приказ вступает в силу с 1 февр                                                                                                    | и пунктом 1 Положения<br>нам гражданской обороны,<br>ствий стихийных бедствий,<br>едерации от 11 июля 2004 г.<br>вой добровольной пожарной<br>наля 2024 г.<br>Ж.А.В. Куренков<br>159688                        |

puc.3

\*Рекомендуемая форма устава добровольной пожарной команды или добровольной пожарной дружины (в случае их регистрации в качестве

юридическоголица)доступнапоадресуhttp://mchs.gov.ru/deyatelnost/dobrovolchestvo-volonterstvo-v-mchs-rossii/dobrovolnaya-pozharnaya-ohrana/rekomenduemaya-forma-ustava-dobrovolnoy-pozharnoy-komandy-ili-dobrovolnoy-pozharnoy-druzhiny-v-sluchae-ih-registracii-v-kachestve-yuridicheskogo-lica

4. Заявление о регистрации ДПП является электронным, оформляется в ЕПГУ, ему присваивается уникальный номер заявления по типу *ГУ-15-000015 от* 20.02.2024, также при подаче заявления через ЕПГУ загружается электронный образ (скан) заявления рис.4.

|                                                                                                    | Приложение № 1                                                                                                    |
|----------------------------------------------------------------------------------------------------|----------------------------------------------------------------------------------------------------|
|                                                                                                    | к Порядку формирования и ведения реест                                                                                                    |
|                                                                                                    | дооровольной пожарной охраны и сводно                                                                                                    |
|                                                                                                    | реестра дооровольных пожарных,                                                                                                    |
|                                                                                                    | yrepadenhomy npukasom MAC Poccuu                                                                                                    |
|                                                                                                    | or mosquare 1150                                                                                                    |
|                                                                                                    | Рекомендуемый образец                                                                                                    |
|                                                                                                    |                                                                                                    |
|                                                                                                    | Заявление                                                                                                    |
| о внесении в реестр добр                                                                                                    | оовольной пожарной охраны сведений об организаци                                                                                                    |
| создавшей                                                                                                    | и дооровольное пожарное подразделение                                                                                                    |
| Заявитель                                                                                                    |                                                                                                    |
| (полн                                                                                                    | ое и сокращенное (при наличии) наименование организации)                                                                                                    |
| в лице                                                                                                    |                                                                                                    |
| (дол                                                                                                    | жность (при наличии), фамилия, имя, отчество (при наличии)                                                                                                    |
|                                                                                                    |                                                                                                    |
| органа,<br>просит внести в реестр<br>организации, создавшей д<br>Виды деятельности в                                                                                                    | ий личность                                                                                                    |
| органа,<br>просит внести в реестр<br>организации, создавшей д<br>Виды деятельности в<br>заявителем на безвозмезд                                                                                                    | ий личность                                                                                                    |
| органа,<br>просит внести в реестр<br>организации, создавшей д<br>Виды деятельности в<br>заявителем на безвозмезд<br>Информация об организан                                                                                                    | ий личность                                                                                                    |
| органа,<br>просит внести в реестр<br>организации, создавшей д<br>Виды деятельности в<br>заявителем на безвозмезд<br>Информация об организан<br>1.                                                                                                    | ий личность                                                                                                    |
| органа,<br>просит внести в реестр<br>организации, создавшей д<br>Виды деятельности в<br>заявителем на безвозмезд<br>Информация об организан<br>12                                                                                                    | ий личность                                                                                                    |
| документ, удостоверяющи<br>органа,<br>просит внести в реестр<br>организации, создавшей д<br>Виды деятельности в<br>заявителем на безвозмезд<br>Информация об организан<br>1<br>2                                                                                                    | ий личность                                                                                                    |
| документ, удостоверяющи<br>органа,<br>просит внести в реесту<br>организации, создавшей д<br>Виды деятельности в<br>заявителем на безвозмезд<br>Информация об организан<br>1<br>2                                                                                                    | ий личность                                                                                                    |
| документ, удостоверяющи<br>органа,<br>просит внести в реест;<br>организации, создавшей д<br>Виды деятельности в<br>заявителем на безвозмезд<br>Информация об организан<br>1                                                                                                    | ий личность                                                                                                    |
| документ, удостоверяющи<br>органия,<br>просит внести в реестр<br>организации, создавшей д<br>Виды деятельности в<br>заявителем на безвозмезд<br>Информация об организан<br>1<br>2<br>(вомер телефона<br>3<br>(основной государст<br>4<br>Приложение: документы<br>пожарной охраны.                                            | ий личность                                                                                                    |
| документ, удостоверяющи<br>органа,<br>просит внести в реесту<br>организации, создавшей д<br>Виды деятельности в<br>заявителем на безвозмезд<br>Информация об организан<br>1                                                                                                    | <ul> <li>ий личность</li></ul>                                                                                                    |
| документ, удостоверяющи<br>органа,<br>просит внести в реест;<br>организации, создавшей д<br>Виды деятельности в<br>заявителем на безвозмезд<br>Информация об организан<br>1<br>2<br>(номер телефона<br>3<br>(основной государст<br>4<br>Приложение: документы<br>пожарной охраны.<br>(наименование должности<br>(при наличии) | <ul> <li>ий личность (серия и номер, дята выдачи, наименование</li> <li>выдавшего документ, удостоверяющий личность)</li> <li>р добровольной пожарной охраны информацию добровольное пожарное подразделение.</li> <li>области пожарной безопасности, осуществляем ной основе</li> <li>ции:         <ul> <li>(адрес в пределах местонахождения)</li> <li>(с указанием кода), адрес электронной почты (при наличии)</li> <li>твенный регистрационный номер юридического лица (ОГРН)*)</li> <li>фикационный номер юридического лица (ОГРН)*)</li> <li>для внесения информации в реестр доброволы</li> <li>(подпись, фамидия, имя, отчество (при наличии) руководителя или уполномоченного лица)</li> </ul> </li> </ul> |
| документ, удостоверяющи<br>органа,<br>просит внести в реестј<br>организации, создавшей д<br>Виды деятельности в<br>заявителем на безвозмезд<br>Информация об организан<br>1                                                                                                    | ий личность                                                                                                    |

ЗАЯВИТЕЛЬ или КРУГ ЗАЯВИТЕЛЕЙ - руководитель организации, работник, уполномоченный на подачу заявления, либо уполномоченное лицо по доверенности **рис.5** 

| золотодобывающая компа<br>СОВРУДНИ                                                                                                    | 663282, РФ, Красноярский край,<br>Северо-Енисейский район,<br>гл Северо-Енисейский район,<br>гл Северо-Енисейский, ул. Набережная, дом 1 (АБК)<br>тел.: (39160) 21-122,21-123, факс: (39160) 21-295<br>e-mail: office@sovrudnik.ru                                                                                                    |
|----------------------------------------------------------------------------------------------------|----------------------------------------------------------------------------------------------------|
| д                                                                                                    | ОВЕРЕННОСТЬ № Д/                                                                                                    |
| гп Северо-Енисейский                                                                                                    | первое декабря две тысячи двадцать второго го                                                                                                    |
| Магамедовича, действующего на ос<br>Коршунову Евгению Серге<br>№ , выданный ОТДЕЛ<br>, пр-<br>управлении Красноярского края М<br>обороны, чрезвычайным ситуациям<br>Для выполнения указанн<br>предоставляются следующие права,<br>- подавать заявления для реги<br>«Эльдорадо»).<br>Доверенность выдана без пра<br>Настоящая доверенность дей<br>включительно. | сновании Устава, доверяет<br>евичу, года рождения, имсющему паспорт сер<br>ОМ УФМС РОССИИ ПО КРАСНОЯРСКОМУ КРАЮ<br>едставлять законные интересы ООО «Соврудник» в Главн-<br>Министерства Российской Федерации по делам гражданск<br>и ликвидации последствий стихийных бедствий.<br>ных полномочий Коршунову Евгению Сергееви<br>осуществляемые от имени ООО «Соврудник»:<br>истрации общественного объединения пожарной охраны (ДІ<br>на передоверия.<br>иствительна по первос марта две тысячи двадцать третьего го |
|                                                                                                    |                                                                                                    |
|                                                                                                    |                                                                                                    |
| Подпись Коршунова Е.С                                                                                                    | удостоверяю.                                                                                                    |
| Подпись Коршунова Е.С.                                                                                                    | удостоверяю.<br>Р.М. Курбана                                                                                                    |

puc.5

### Получение госуслуги через ЕПГУ

1.Заявитель - авторизуйтесь в личном кабинете портала Госуслуги (ссылка на портал: <u>https://www.gosuslugi.ru</u>), используя свой логин и пароль **рис.6**.

|                                                                                                    | госуслуги                                                                |  |
|----------------------------------------------------------------------------------------------------|--------------------------------------------------------------------------|--|
|                                                                                                    | Войти как                                                                |  |
| В личном кабинете Госуслуг<br>необходимо авторизоваться от<br>лица руководиля организации<br>но, как частное лицо! | у частное лицо                                                           |  |
|                                                                                                    | ОТДЕЛ ОБРАЗОВАНИЯ Руководитель                                           |  |
|                                                                                                    | АДМИНИСТРАЦИЯ УЯРСКОГО РАЙОНА<br>Сотрудник                               |  |
|                                                                                                    |                                                                          |  |
|                                                                                                    |                                                                          |  |
|                                                                                                    | официальный интернет-портал государственных услуг, 2023 г.<br>Респинание |  |

puc.6

Руководителю организации, или уполномоченному лицу - необходимо войти в Госуслуги как «Частное лицо».

\*Если регистрируется ДПП, зарегистрированное в качестве юридического лица (далее – ЮЛ) – у ДПП собственный ИНН, и оно числится в ЕГРЮЛ – имеются свидетельства о регистрации ЮЛ, то заявитель выбирает ЮЛ., рис.7.

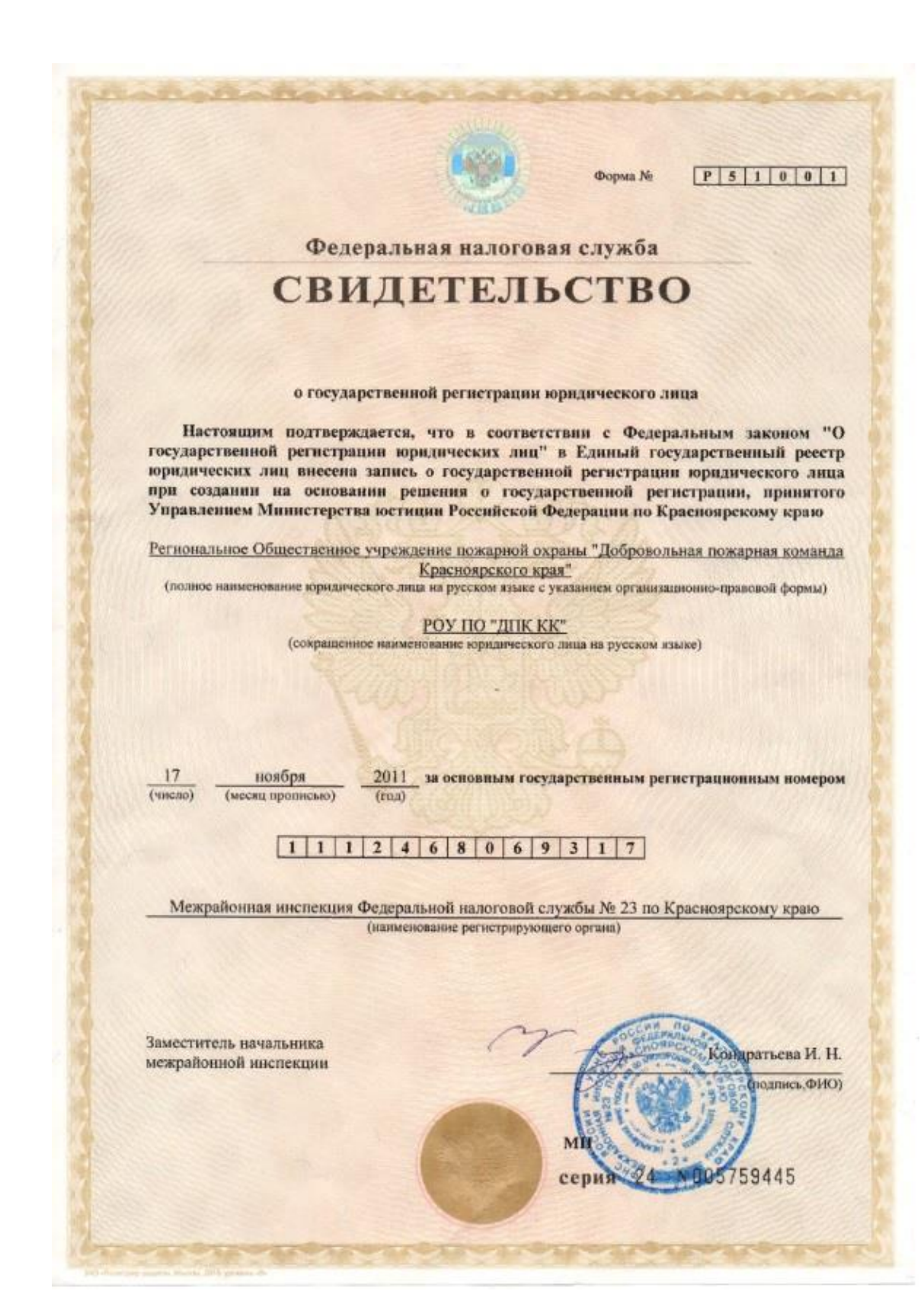

puc.7

ВО ВСЕХ ОСТАЛЬНЫХ СЛУЧАЯХ заявления подаются от физического лица, рис.8

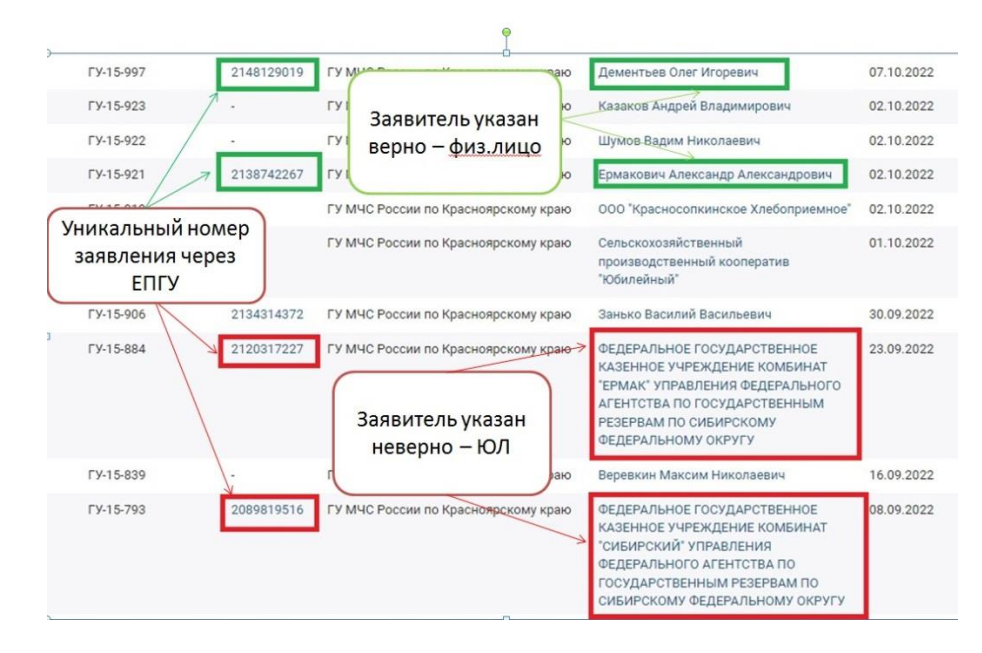

puc.8

2. Для перехода на страницу «Регистрация в реестре ДПО и сводном реестре добровольных пожарных» можно воспользоваться следующими путями:

-воспользоваться поиском «Регистрация в реестре общественных...»

Можно воспользоваться прямой ссылкой <u>https://www.gosuslugi.ru/612487/1/form</u> и выбрать цель, согласно таблицы и **рис.9**, **10**:

| N₂ | Наименование цели                                                                                                    | Ссылка                                                                                                    |
|----|----------------------------------------------------------------------------------------------------|----------------------------------------------------------------------------------------------------|
| 1  | Регистрация в реестре общественных объединений                                                                        | https://www.gosuslugi.ru/612487/1/for                                                                                                    |
|    | пожарной охраны                                                                                                    | m                                                                                                    |
| 2  | Внесение изменений (корректировка) в солержащиеся                                                                     | - <del></del>                                                                                                    |
| -  | в пеестрах свеления об                                                                                                |                                                                                                    |
|    | в ресстрах сведения об                                                                                                |                                                                                                    |
|    | общественных объединениях пожарной охраны                                                                             |                                                                                                    |
|    | ← → C A https://www.goousluginu/457765                                                                                | 0. 19 余 ★ 4 日 集 :                                                                                                    |
|    | ГОСУСЛУГИ Мол Завеления Дооле                                                                                         | пы Платени Помець Q                                                                                                    |
|    | Пление Категорая услуг Репотрация в рестре общественного объединений поларный ворании а спортом реек                  | tige (phytosenseise repulperies)                                                                                                    |
|    |                                                                                                    |                                                                                                    |
|    | Регистрация в реестре общественн<br>пожарной охраны и сводном реестр<br>пожарных                                      | ых ооъединении<br>ре добровольных                                                                                                    |
|    | < веругол Тут необходимо измена<br>на "Показаны услуги                                                                | нить с "Показаны услуги для граждан"<br>для юр. лица (организации)"                                                                                                    |
|    | Показаны услуги Для грандан —                                                                                         | Услугу предоставляет                                                                                                    |
|    | Злектронные услуги Этенстрация в свором ресстре добровольных покарных.                                                | Mexicity and a second contract of the second contract of the second contract of the second contract of contract of contract on contract of contract on contract on |
|    | Внесение изменений (корректировка) в содержащиеся в реестрах сведения о доброво<br>пожарных.                          | nassigujen nochodctani<br>covaninus dactani (MrC<br>huntif<br>Poccier)                                                                                                    |
|    | Внесение изменений (корректировка) в содержащиеся в реестрах сведения об общест<br>объемиением рокальной окраны       | ренных На этой странице                                                                                                    |
|    | Котравление допущетных опичаток и (кли) ощибок в выданных в результате предостав<br>государственной услуги допументах | рандамын илтун<br>Канал                                                                                                    |
|    |                                                                                                    |                                                                                                    |
|    | Личный кабинет Бизнесу Помощь                                                                                         |                                                                                                    |
|    | Как найти услугу Иностранцам Контакты                                                                                 |                                                                                                    |
|    | nua ()                                                                                                    |                                                                                                    |

9

puc.9

| ГОСУСЛУГИ Уярский р-н                                                           | Заявления Документы Платежи Помощь Q 📰 🧟 -                                                                                |
|---------------------------------------------------------------------------------|----------------------------------------------------------------------------------------------------|
| 👚 Главная Категории услуг Регистрация в реестре общественных объединений пожа   | рной охраны и сводном реестре добровольных пожарных                                                                       |
| Регистрация в реестре общ<br>пожарной охраны и сводно<br>пожарных               | цественных объединений<br>ом реестре добровольных                                                                         |
| Вернуться Показаны услуги Для юридических лиц                                   | <b>ё</b><br>Услугу предоставляет                                                                                          |
| Электронные услуги Регистрация в реестре общественных объединений пожарной охра | Министерство Российск<br>Федерации по делам<br>гражданской обороны,<br>чрезвычайным ситуациям й<br>ликвидации последствий |

*puc.10* 

3. После перехода на страницу подачи заявления, необходимо заполнить сведения:

Раздел номер 1. Информация о заявителе – физическое лицо, в котором необходимо заполнить информацию о руководителе организации, уполномоченном лице, **рис. 11** 

| Персональные данные            |                    |   |
|--------------------------------|--------------------|---|
|                                |                    |   |
| Дата рождения.<br>Пол: Мужской |                    |   |
|                                |                    |   |
| дополнительные документы       |                    |   |
| СНИЛС:                         |                    |   |
| СНИЛС:                         |                    |   |
| СНИЛС: Адрес электронной почты | Контактный телефон |   |
| СНИЛС:                         | Контактный телефон |   |
| СНИЛС:                         | Контактный телефон | ٥ |

*puc.11* 

Раздел номер 2. В котором необходимо указать подразделения МЧС России, в которое направляется заявление, в нашем случае «ГУ МЧС России по Красноярскому краю», **рис.12** 

| nuo 12                                                                |              |  |
|-----------------------------------------------------------------------|--------------|--|
| ГУ МЧС России по Красноярскому краю                                   | $\checkmark$ |  |
| Укажите подразделение МЧС России, в которое направляется<br>заявление |              |  |

организации (объекта) рис.13

| 3 | Заявление<br>Прошу зарегистрировать                           |                                       |
|---|---------------------------------------------------------------|---------------------------------------|
|   | Полнов лиминование<br>Добровольная пожарная дружина ООО "ПИК" | Пример наименования                   |
|   | Сордарски наконскаки<br>ДПД ООО "ПИК"                         | Ланные уже заполняются за организацию |
|   | Адрес электронной почты Телефон                               |                                       |
|   | Адрес места нахождения                                        |                                       |

*puc.13* 

# Раздел номер 4. Виды деятельности рис.14

| 4 | Вид        | ы деятельности                                                                                                    |
|---|------------|----------------------------------------------------------------------------------------------------|
|   | Вид<br>пож | ы деятельности в области пожарной безопасности, осуществляемые общественным объединением<br>арной охраны на безвозмездной основе |
|   |            | Осуществление профилактики пожаров                                                                                               |
|   |            | Спасение людей и имущества при пожарах, проведении аварийно-спасательных работ и оказание первой<br>помощи пострадавшим          |
|   | ~          | Участие в тушении пожаров и проведении аварийно-спасательных работ                                                               |
|   |            |                                                                                                    |

*puc.14* 

4. Загрузить в соответствующие поля ранее составленные документы (рис. 1-6), согласно требованиям поля и после выполнении вышеуказанных действий, подаем заявление на оказание услуги. **рис.15** 

| Скан-оораз устава (положения) оощественно<br>общественного объединения пожарной охран      | го объединения пожарной охраны, заверенную руководителем<br>ы или в нотариальном порядке |         |
|--------------------------------------------------------------------------------------------|------------------------------------------------------------------------------------------|---------|
| <ul> <li>Перетащите файлы сюда или за</li> <li>Устав(положения) общественного с</li> </ul> | грузите вручную<br>объединения пожарной охраны.docx   ❤ 10 Кб                            |         |
| Возможно загрузить файлы в форматах doc, с<br>загрузить до 20 документов.                  | осж, pdf, rtf, jpg, gif, bmp. Максимальный размер файла 100Мб. Возможно                  |         |
| Сведения о созданных подразделениях пожа                                                   | рной охраны, наличии добровольных пожарных, имущества и обору                            | дования |
| <ul> <li>Перетащите файлы сюда или за</li> <li>Сведения о созданных подразделе</li> </ul>  | грузите вручную<br>ниях.docx   ← 10 Кб                                                   |         |
| Возможно заврузить файлы в форматах doc, с<br>заврузить до 20 документов.                  | locx, pdf, rtf, jpg, glf, bmp. Максимальный размер файла 100Мб. Возможно                 |         |
|                                                                                            |                                                                                          |         |

*puc.14* 

5. Результатом госуслуги будет полученное уведомление о регистрации ДПП (приходит автоматически в личный кабинет заявителя – указанную электронную почту), **рис. 15** 

| M4C P                                                                                                    | оссии                                                                                                    |                                                                                                    |
|----------------------------------------------------------------------------------------------------|----------------------------------------------------------------------------------------------------|----------------------------------------------------------------------------------------------------|
|                                                                                                    |                                                                                                    |                                                                                                    |
|                                                                                                    |                                                                                                    | Клим Дмитрий Александрови                                                                                                    |
|                                                                                                    |                                                                                                    | (Руководителю организация,<br>индивидуальному предпринимателю и<br>физическому лицу)                                                                                                    |
| 05.02.2024                                                                                                    | ч₀ <u>ГУ-ИСХ-11334</u>                                                                                                    |                                                                                                    |
| Ha Ne 0                                                                                                    | эт                                                                                                    |                                                                                                    |
|                                                                                                    | VEETOMIE                                                                                                    | UME                                                                                                    |
| 0.007                                                                                                    | уведомле                                                                                                    |                                                                                                    |
| В соответствии с<br>уведомляется ор<br>Объектовая доб                                                                                                    | положениями Федеральної<br>«О добровольной пожа<br>ганизация, создавшая добр<br>бровольная пожарная коман<br>(наиченные орган                                                                                                    | го закона от 6 мая 2011 г. № 100-ФЗ<br>арной охране»<br>ювольное пожарное подразделение<br>зда АО "Лесосибирский ЛДК №1"<br>везидној                                                       |
| В соответствии с<br>уведомляется ор<br>Объектовая доб                                                                                                    | положениями Федерально<br>«О добровольной пожа<br>ганизация, создавшая добр<br>бровольная пожарная коман<br>(намезование орган                                                                                                    | го закона от 6 мая 2011 г. № 100-ФЗ<br>арной охране»<br>ювольное пожарное подразделение<br>4да АО "Лесосибирский ЛДК №1"<br>вощен)                                                         |
| В соответствии с<br>уведомляется ор<br>Объектовая доб<br>Подразделение                                                                                                    | положениями Федерально<br>«О добровольной пожа<br>ганизация, создавшая добр<br>бровольная пожарная коман<br>(наимекование оргая<br>(РУ МЧС России по К                                                                                           | го закона от 6 мая 2011 г. № 100-ФЗ<br>арной охране»<br>ювольное пожарное подразделение<br>яда АО "Лесосибирский ЛДК №1"<br>вещен()<br>расноярскому краю                                   |
| В соответствии с<br>уведомляется ор<br>Объектовая доб<br>Подразделение<br>Заявление                                                                                                    | положениями Федеральної<br>«О добровольной пож<br>аганизация, создавшая добр<br>бровольная пожарная коман<br>(наимекозание оргая<br>ГУ МЧС России по К<br>№ ГУ-15-147 от 05.02                                                                   | го закона от 6 мая 2011 г. № 100-ФЗ<br>арной охране»<br>ювольное пожарное подразделение<br>яда АО "Лесосибирский ЛДК №1"<br>вващин()<br>расноярскому краю<br>2.2024                        |
| В соответствии с<br>уведомляется ор<br>Объектовая доб<br>Подразделение<br>Заявление<br>Заявление                                                                                                    | положениями Федеральной<br>«О добровольной пож<br>анизация, создавшая добр<br>бровольная пожарная коман<br>(наимеевание орган<br>ГУ МЧС России по К<br>№ ГУ-15-147 от 05.02<br>Клим Дмитрий Алеко                                                | го закона от 6 мая 2011 г. № 100-ФЗ<br>арной охране»<br>ювольное пожарное подразделение<br>яда АО "Лесосибирский ЛДК №1"<br>«ващин)<br>(расноярскому краю<br>2.2024<br>андрович            |
| В соответствии с<br>уведомляется ор<br>Объектовая доб<br>Подразделение<br>Заявление<br>Заявитель<br>ИНН организации                                                                                                    | положениями Федеральної<br>«О добровольной пож<br>ганизация, создавшая добр<br>бровольная пожарная коман<br>(наиченование орган<br>ГУ МЧС России по К<br>№ ГУ-15-147 от 05.02<br>Клим Дмитрий Алекс<br>-                                         | го закона от 6 мая 2011 г. № 100-ФЗ<br>арной охране»<br>ювольное пожарное подразделение<br>чда АО "Лесосибирский ЛДК №1"<br><sup>вещин0</sup><br>(расноярскому краю<br>2.2024<br>:андрович |
| В соответствии с<br>уведомляется ор<br>Объектовая доб<br>Подразделение<br>Заявление<br>Заявление<br>Заявитель<br>ИНН организации<br>ОГРН организации                                                                          | положениями Федеральної<br>«О добровольной пожа<br>ганизация, создавшая добр<br>бровольная пожарная коман<br>(каюмованов орган<br>ГУ МЧС России по К<br>№ ГУ-15-147 от 05.02<br>Клим Дмитрий Алекс<br>-<br>-                                     | го закона от 6 мая 2011 г. № 100-ФЗ<br>арной охране»<br>ювольное пожарное подразделение<br>яда АО "Лесосибирский ЛДК №1"<br>воличи(<br>срасноярскому краю<br>2.2024<br>сандрович           |
| В соответствии с<br>уведомляется ор<br>Объектовая доб<br>Подразделение<br>Заявление<br>Заявление<br>ИНН организации<br>ОГРН организации<br>Дата регистрации                                                                   | положениями Федеральной<br>«О добровольной пожа<br>ганизация, создавшая добр<br>бровольная пожарная коман<br>(наимозование орган<br>ГУ МЧС России по К<br>№ ГУ-15-147 от 05.02<br>Клим Дмитрий Алекс<br>-<br>-<br>05.02.2024                     | го закона от 6 мая 2011 г. № 100-ФЗ<br>арной охране»<br>ювольное пожарное подразделение<br>яда АО "Лесосибирский ЛДК №1"<br>вващані)<br>Срасноярскому краю<br>2.2024<br>гандрович          |
| В соответствии с<br>уведомляется ор<br>Объектовая доб<br>Подразделение<br>Заявление<br>Заявитель<br>ИНН организации<br>ОГРН организации<br>Дата регистрации<br>Реестровый номер<br>Начальник ГУ МЧС Рос<br>Красноярскому краю | положениями Федеральной<br>«О добровольной пожа<br>ганизация, создавшая добр<br>бровольная пожарная коман<br>(каковование оргая<br>ГУ МЧС России по К<br>№ ГУ-15-147 от 05.02<br>Клим Дмитрий Алекс<br>-<br>-<br>05.02.2024<br>24-15-2024-000102 | го закона от 6 мая 2011 г. № 100-ФЗ<br>арной охране»<br>ювольное пожарное подразделение<br>нда АО "Лесосибирский ЛДК №1"<br>«ващии)<br>(расноярскому краю<br>2.2024<br>гандрович           |

*puc.15* 

\*После получения госуслуги по регистрации ДПП, необходимо приступить к получению госуслуги по регистрации добровольных пожарных, соответствующего ДПП

\*Для исключения или внесения изменений необходимо пройти по соответствующей цели (ссылка <u>https://www.gosuslugi.ru/612487/1/form</u>), заполнить форму, приложить документы подтверждающие изменения.

# ПОРЯДОК ДЕЙСТВИЙ ДЛЯ РЕГИСТРАЦИИ ГРАЖДАН В СВОДНОМ РЕЕСТРЕ ДОБРОВОЛЬНЫХ ПОЖАРНЫХ

# \*Право на подачу заявления имеет только заявитель, он получает госуслугу на каждого своего добровольца, входящего в ДПП

**Важно!** Прежде чем приступить к получению госуслуги через ЕПГУ подготовьте перечень необходимых документов на каждого гражданина:

# ДЛЯ РЕГИСТРАЦИИ ГРАЖДАНИНА В КАЧЕСТВЕ ДОБРОВОЛЬНОГО ПОЖАРНОГО ОН ОБЯЗАТЕЛЬНО ДОЛЖЕН ПРОЙТИ ОБУЧЕНИЕ ПО ПРОГРАММАМ ПРОФЕССИОНАЛЬНОЙ ПОДГОТОВКИ ДОБРОВОЛЬНЫХ ПОЖАРНЫХ, рис.1

1. Обучение по программам профессиональной подготовки добровольных пожарных осуществляется любой образовательной организацией, имеющей соответствующую лицензию, **рис. 1** 

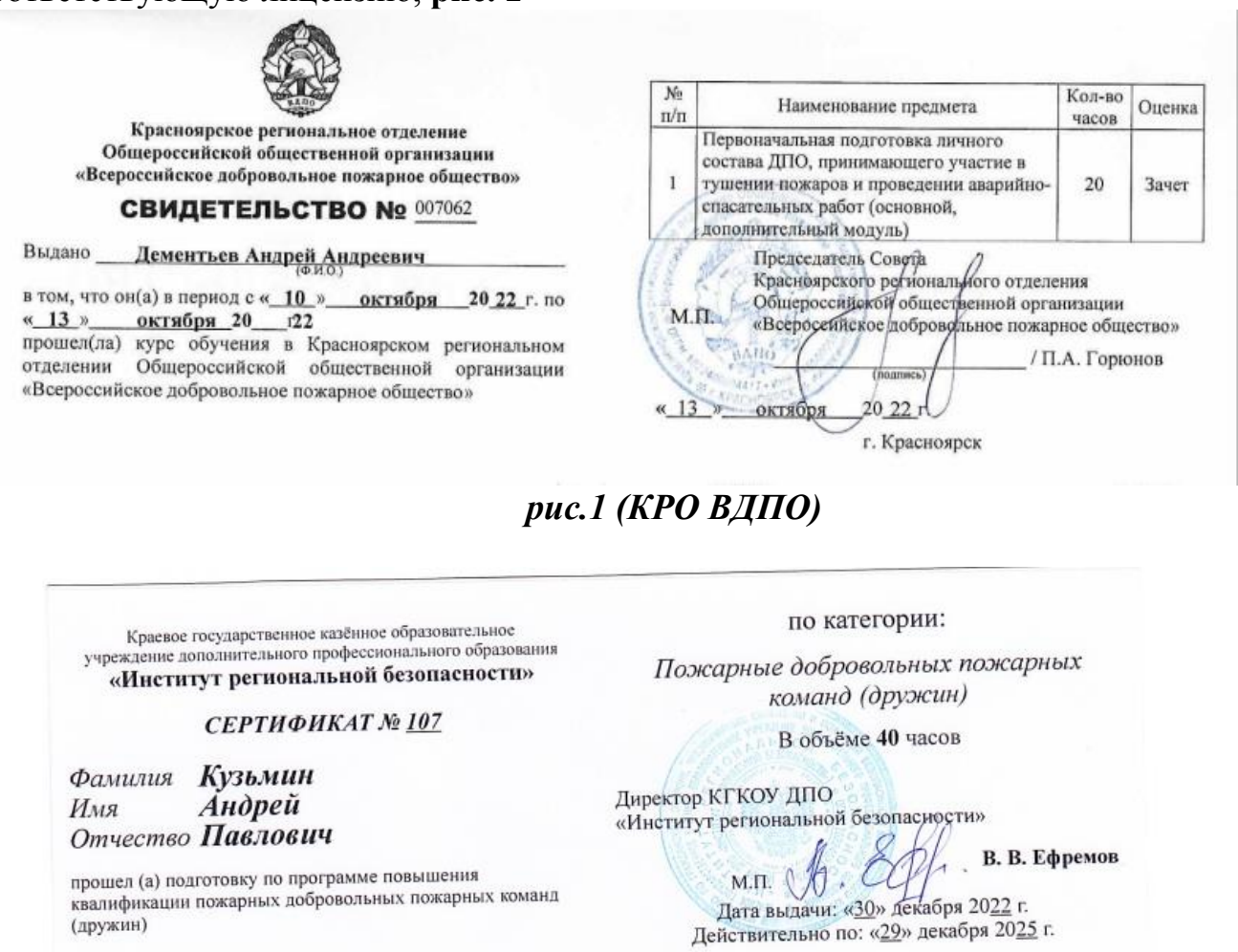

рис.1 (КГКОУ ДПО «ИРБ»)

| RALEHOUR                                                | ЦЕНТР<br>ПОДДЕРЖКІ<br>ВИЗНЕСА<br>2278-Л ОТ 67 АПРЕ                      | N State<br>Ref 2017 e Manageriter                                                   |                                                                                          | «ЦЕНТР ПОД)                                                                                                    | СЕРЖКИ БИЗНЕСА»                                                                                                    | Выдано Темр                                                                                                    | юков Вла<br>(а) прош                                         | димир Ген<br>ел (ла) пе                               | надьеви<br>рвичную                                                  | ч<br>подгото                                            |
|---------------------------------------------------------|-------------------------------------------------------------------------|-------------------------------------------------------------------------------------|------------------------------------------------------------------------------------------|----------------------------------------------------------------------------------------------------|----------------------------------------------------------------------------------------------------|----------------------------------------------------------------------------------------------------|--------------------------------------------------------------|-------------------------------------------------------|---------------------------------------------------------------------|---------------------------------------------------------|
| -                                                       | УДОСТОВЕРЕНИЕ № 0216                                                    |                                                                                     |                                                                                          |                                                                                                    |                                                                                                    | добровольных пожарных дружин в учебном цент<br>общества с ограниченной ответственностью<br>«Центр Поддержки Бизнеса» |                                                              |                                                       |                                                                     |                                                         |
| •                                                       |                                                                         |                                                                                     |                                                                                          |                                                                                                    |                                                                                                    | по програмые<br>добровольны<br>32 часа                                                                               | НБ-006:<br>18 пожари                                         | Подготов<br>вых дружн                                 | кя пожар<br>н (охран                                                | ных<br>ы), в объ<br>~                                   |
|                                                         |                                                                         |                                                                                     |                                                                                          |                                                                                                    |                                                                                                    | аттестационн<br>Директор                                                                                             | пй комисс                                                    | un united and the second                              | the                                                                 | Р.А. Арн<br>Е.С. Ма                                     |
|                                                         |                                                                         | • B                                                                                 | ыдано 21.0                                                                               | 1.2022r.                                                                                                    |                                                                                                    | Без записи р                                                                                                    | езультато                                                    | в аттеста                                             | ции неде                                                            | йствите                                                 |
|                                                         |                                                                         |                                                                                     |                                                                                          | and the second second s                                                                                                    | Contraction of the second                                                                                                    |                                                                                                    |                                                              | P. THERE PAR                                          |                                                                     |                                                         |
| По<br>личного<br>Гемрюко                                | дготовка<br>о состава<br>ов Влад                                        | и повыш<br>доброво<br>имир Ген                                                      | ение ква<br>льных по                                                                     | лификац<br>ожарных<br>ич                                                                                                    | ии<br>дружин                                                                                                    | П<br>лично<br>Темрюк                                                                                                 | одготовк<br>го состав<br>ов Влади                            | а и повыц<br>а доброво<br>мир Генна                   | иение кол<br>ольных п<br>одьевич                                    | лифика<br>ожарны:                                       |
| По<br>личного<br>Гемрюко<br>Дата                        | дготовка<br>о состава<br>ов Влад<br>Первичная<br>повторная              | и повыш<br>а доброво<br>имир Ген<br>№<br>протокола                                  | ение ква<br>льных по<br>надьеви<br>отматка о<br>проверке<br>алагия                       | лификац<br>ожарных<br>ич<br>Допушенк<br>работе в<br>жачестве                                                                                                    | ии<br>дружин<br>Подпись<br>председателя<br>кондосил                                                                                                    | П<br>лично<br>Темрюк<br>Дата                                                                                         | одготовк<br>го состав<br>ов Влади<br>Первичная<br>повторная  | а и повыц<br>а доброво<br>мир Генна<br>№<br>протокола | иение коа<br>ольных п<br>одьевич<br>Отметка о<br>проверке<br>элелий | ллифика<br>ожарны<br>Долушен к<br>работе а<br>качестве  |
| По<br>личного<br>Гемрюко<br>Дата<br>17.01<br>21.01.2022 | дготовка<br>о состава<br>ов Влад<br>Первичная<br>Первичная              | и повыш<br>а доброво<br>имир Ген<br>№<br>протокола<br>2201/ДПД-077<br>от 21.01.2022 | ение ква<br>льных по<br>надьеви<br>отматка о<br>проверке<br>зачето<br>зачето<br>зачет ре | лификац<br>ожарных<br>ич<br>Допушен к<br>работе в<br>аменение<br>политение<br>политение                                                                                                    | ии<br>дружин<br>Подпись<br>председателя<br>контости                                                                                                    | П<br>лично<br>Темрюк<br>Дата                                                                                         | одготовк<br>го состав:<br>ов Влади<br>Первичная<br>повторная | а и повыц<br>а доброво<br>мир Генна<br>протокола      | ольных п<br>преводе<br>отметка о<br>преводке<br>алегияй             | лифика<br>ролушен к<br>рабоге а<br>качестве             |
| По<br>личного<br>Темрюко<br>Дата<br>17.01<br>21.01.2022 | дготовка<br>о состава<br>ов Влад<br>Первичная<br>повторная<br>Первичная | и повыш<br>доброво<br>имир Ген<br>протокола<br>2201/ДПД-077<br>от 21.01.2022        | ение ква<br>льных по<br>надьевы<br>Отметере<br>алетей<br>38487. Р.Е.                     | илификац<br>ожарных<br>ич<br>Доброводяте<br>ваностве<br>Доброводяте<br>инализисти<br>ожализисти<br>ожализисти<br>окализисти<br>ожализисти<br>окализисти<br>окализисти<br>окализисти<br>окализисти<br>окализисти<br>окализисти<br>окализисти<br>окализисти<br>окализисти<br>окализисти<br>окализисти<br>окализисти<br>окализисти<br>окализисти<br>окализисти<br>окализисти<br>окализисти<br>окализисти<br>окализисти<br>окализи<br>окализи<br>окали<br>окализи<br>окализи<br>окализи<br>окализи<br>окализи<br>окализи<br>окализи<br>окализи<br>окализи<br>окали<br>окализи<br>окализи<br>окали<br>окализи<br>окали<br>окали<br>окализи<br>окализи<br>окали<br>окали<br>окализи<br>окали<br>окали<br>ок<br>око | ии<br>дружин<br>Подпись<br>предсерателя<br>конжесни<br>вна собрание<br>общество<br>общество<br>обще<br>общество<br>общество<br>общество<br>общество<br>общество<br>общество<br>общество<br>общество<br>общество<br>общество<br>общество<br>общество<br>общество<br>общество<br>общество<br>общество<br>общество<br>общество<br>общество<br>общество<br>общество<br>общество<br>обще<br>общество<br>общество<br>обще<br>общество<br>обще<br>обще<br>обще<br>о | П<br>лично<br>Темрюк<br>Дата                                                                                         | одготовк<br>го состав:<br>ов Влади<br>Первичная<br>повторная | а и повыш<br>а доброво<br>мир Генна<br>протокола      | иение коа<br>ольных п<br>дьевич<br>Отиетка о<br>проверки<br>знаний  | рлифика<br>ожарны:<br>Допушен к<br>работе в<br>качестве |
| По<br>личного<br>Темрюко<br>Дата<br>17.01<br>21.01.2022 | дготовка<br>осостава<br>ов Влад<br>Первичная<br>повторная<br>Первичная  | и повыш<br>доброво<br>имир Ген<br>протокола<br>2201/ДПД-077<br>от 21.01.2022        | ение ква<br>льных по<br>надьеви<br>отматта о<br>проева<br>алатня<br>занёт<br>райбере     | лификац<br>ожарных<br>ич<br>Доброводни<br>доброводни<br>имание<br>и<br>доброводни<br>имание<br>и<br>доброводни<br>и<br>и<br>и<br>и<br>и<br>и<br>и<br>и<br>и<br>и<br>и<br>и<br>и<br>и<br>и<br>и<br>и<br>и                                                                                                    | ии<br>дружин<br>Подпись<br>председения<br>контиссии                                                                                                    | П<br>лично<br>Темрюк<br>Дата                                                                                         | одготовк<br>го состав:<br>ов Влади<br>Первичная<br>повторная | а и повыш<br>а доброво<br>мир Генна<br>протокола      | иение коа<br>ольных п<br>дьевич<br>Отиетка о<br>проверки            | лифика<br>ожарных<br>Допушен к<br>работе в<br>качестве  |

## рис.1 (любая образовательная организация)

\*В рамках поддержки и развития добровольных пожарных Главным управлением совместно с КРО ВДПО организовано обучение на базе пожарно-спасательных частей, также дистанционное обучение организовано КГКОУ ДПО «Институт региональной безопасности» с прохождением практической части обучения на базе пожарно-спасательных частей Главного управления

2. Гражданин, желающий стать добровольным пожарным должен заполнить заявление на обработку персональных данных, **рис.** 2

Приложение № 4 к Порядку формирования и ведения реестра добровольной пожарной охраны и сводного реестра добровольных пожарных, утвержденному приказом МЧС России от <u>11еодов 2023 № 1130</u>

Рекомендуемый образец

Согласие добровольного пожарного на обработку персональных данных

Я, \_\_\_\_\_ проживающий(ая) по адресу:

| документ, удос<br>дата выдачи<br>органа                                                                                                  | товеряющий :                                                                                                    | личность,                                                                                    | сери                                                       | я                                                                     | ,                                                                    | , номе<br>наимено                                                                  | ер<br>вание                                                            | вы,<br>на ос                                               | давшег<br>новани                                                                |
|----------------------------------------------------------------------------------------------------|----------------------------------------------------------------------------------------------------|----------------------------------------------------------------------------------------------|------------------------------------------------------------|-----------------------------------------------------------------------|----------------------------------------------------------------------|------------------------------------------------------------------------------------|------------------------------------------------------------------------|------------------------------------------------------------|---------------------------------------------------------------------------------|
| статьи 9 Ф<br>«О персоналы<br>органам МЧС<br>систематизаци<br>использование<br>блокирование,<br>реестра добро<br>в профилактик<br>работ. | едерального<br>ных данных»<br>России на обр<br>ю, накоплени<br>, распростра<br>уничтожение<br>вольных пож<br>е и (или) туш | закона<br>даю свое<br>работку сл<br>не, хранен<br>нение (в<br>персона<br>арных и<br>ении пож | от<br>согл<br>воих<br>ние,<br>том<br>льны<br>прив<br>саров | 27<br>насне<br>перс<br>уточ<br>уточ<br>и чи<br>х дан<br>лечен<br>и пр | июля<br>МЧС<br>ональн<br>нение<br>ксле п<br>ных с<br>ния к<br>оведен | 2006<br>России,<br>ых данн<br>(обновл<br>ередачу<br>: целью<br>деятелы<br>ии авари | г.<br>терря<br>ых, вн<br>ение, вн<br>ение,<br>веден<br>ности<br>ийно-с | №<br>птори<br>слюч<br>изм<br>езлич<br>ия с<br>по ;<br>таса | 152-Ф<br>нальныя<br>ая сбор<br>енение)<br>ивание<br>водног<br>участия<br>тельны |

Согласие предоставляется с даты подписания до исключения меня из сводного реестра добровольных пожарных и может быть мною отозвано на основании письменного заявления в произвольной форме.

(подпись)

» 20 г.

(фамялия, ямя, отчество (при наличии)

puc.2

### 3. Заключить договор между добровольным пожарным и ДПП «на выполнение добровольным пожарным работ по участию в профилактике и (или) тушении пожаров и проведении аварийно-спасательных работ», рис.3

Договор № 199/2022 на выполнение добровольным пожарным работ по участню в профилактике и (или) тушении пожаров и проведении аварийно-спасательных работ

ги Северо-Енисейский

«27» декабря 2022 года

Общество с ограниченной ответственностью «Соврудник», зарегистрированное 12.12.2022 в реестре общественных объединений пожарной охраны № 24-15-2022-005314, в качестве Добровольной пожарной дружины КОГР «Эльдорадо» ООО «Соврудник», именуемое в дальнейшем Организация, в лице генерального директора ООО «Соврудник» Курбанова Руслана Магамедовича, действующего на основании Устава, с одной стороны, и

гражданин Дементьев Андрей Андресвич, именуемый в дальнейшем Добровольный пожарный, с другой стороны, заключили настоящий договор о нижеследующем:

#### 1. Предмет договора

1.1. Организация поручает, а Добровольный пожарный принимает на себя обязательство по участию в профилактике и (или) тушении пожаров и проведении аварийноспасательных работ в форме безвозмездного труда в интересах Организации.

1.1.1. Работы и услуги по профилактике пожаров:

патрулирование на территории КОГР «Эльдорадо»»;

 информирование руководителей и работников структурных подразделений ООО «Соврудник» и руководителей и работников подрядных (субподрядных) организаций о проблемах и путях обеспечения пожарной безопасности посредством распространения специальных актов, листовок, участия в тематических противопожарных профилактических мероприятиях (учениях, тренировках и т.д.);

участие в совещаниях;

 проведение бесед о мерах пожарной безопасности с работниками и руководителями ООО «Соврудник».

1.1.2. Работа по участию в тушении пожаров, а также проведению аварийно-спасательных работ:

участие в тушении пожаров;

спасение людей и имущества при пожарах;

проведение иных необходимых аварийно-спасательных работ.

1.2. При этом Добровольный пожарный обязуется явиться к месту проведения работ в течение 20 минут с момента получения вызова, направленного с гарнизона пожарной охраны или в установленном им порядке.

#### 2. Права и обязанности сторон

2.1. Организация обязана:

2.1.1. Предоставить Добровольному пожарному необходимую информацию для проведения работ, указанных в п. 1.1.1, 1.1.2.

2.1.2. Своевременно информировать Добровольного пожарного о необходимости его привлечения к выполнению работ, предусмотренных п. 1.1 настоящего Договора, а также о месте проведения работ.

2.1.3. Организовать прохождение первоначальной и последующей профессиональной подготовки Добровольного пожарного в установленном Законодательством РФ порядке.

2.1.4. Не допускать к работе лиц, не прошедших специальное обучение.

2.1.5. Обеспечить режим труда и отдыха Добровольного пожарного.

2.1.6. Установить порядок вызова Добровольного пожарного для участия в выполнении работ в соответствии с настоящим Договором.

2.2. Добровольный пожарный обязан:

2.2.1. Добросовестно осуществлять деятельность по предупреждению и (или) тушению пожаров, предусмотренную в п.п. 1.1. настоящего Договора в соответствии с приказами и распоряжениями своего непосредственного руководителя;

*puc.3 cmp.1* 

2.2.2. Обладать необходимыми пожарно-техническими знаниями в объеме, предусмотренном программой первоначальной и последующей профессиональной подготовки добровольных пожарных.

2.2.3. Во время несения службы (дежурства) в соответствии с графиком дежурства прибывать к месту вызова при получении сообщения о пожаре или о чрезвычайной ситуации, участвовать в тушении пожара и проведении аварийно-спасательных работ и оказывать первую помощь пострадавшим.

2.2.4. Соблюдать установленный график дежурства, установленный порядок несения службы в расположении Организации, дисциплину и правила охраны труда в пожарной охране.

2.2.5. Бережно относиться к имуществу Организации, в том числе к находящейся в его пользовании технике и оборудованию, обеспечивать сохранность вверенной ему документации;

2.2.6. Содержать в исправном состоянии снаряжение пожарных, пожарный инструмент, средства индивидуальной защиты пожарных и пожарное оборудование.

2.2.7. Выполнять законные распоряжения Организации и руководителя тушения пожара.

2.2.8. По требованию Организации сообщать о ходе выполнения работ.

2.2.9. Немедленно извещать своего непосредственного или вышестоящего руководителя о любой ситуации, угрожающей жизни и здоровью шодей, о каждом несчастном случае, происшедшем при выполнении работ, или об ухудшении состояния своего здоровья, в том числе появлении признаков профессионального заболевания.

2.2.10. Соблюдать Положение Организации, законодательство Российской Федерации, распоряжения и приказы руководителя Организации и руководствоваться в своей деятельности настоящим договором и другими нормативными актами, утверждаемыми в установленном порядке.

2.2.11. Работы, указанные в пункте 1.1. настоящего Договора, Добровольный пожарный обязуется выполнять по мере возникновения необходимости.

2.3. Добровольный пожарный имеет право:

 2.3.1. Занимать нештатные должности в Организации в соответствии с профессиональной подготовкой;

 2.3.2. Проходить обучение в соответствии с возложенными на него Организацией функциями.

#### 3. Ответственность сторон

3.1. Если Организации станет известно о разглашении Добровольным пожарным сведений, носящих конфиденциальный характер, настоящий договор подлежит немедленному расторжению. Добровольный пожарный лишается права на получение характеристики и рекомендаций, любые отношения его с Организацией прекращаются.

3.2. За невыполнение или ненадлежащее выполнение обязательств по настоящему Договору стороны несут ответственность в соответствии с действующим законодательством РФ.

3.3 Добровольный пожарный несет ответственность за умышленную необоснованную с учетом фактических обстоятельств порчу имущества Организации в соответствии с Законодательством РФ.

#### 4. Порядок разрешения споров сторон

4.1. В случае возникновения между сторонами настоящего договора спора он подлежит урегулированию путем непосредственных переговоров Добровольного пожарного и Организации.

4.2. Срок рассмотрения претензии - 7 рабочих дней с момента получения претензии.

4.2. Если спор между сторонами не будет урегулирован, то он разрешается в судебном порядке, установленном законодательством Российской Федерации.

#### 5. Сроки действия договора

5.1. Настоящий Договор вступает в силу с момента его подписания сторонами.

5.2. Настоящий Договор может быть расторгнут в любое время по соглашению сторон либо по инициативе одной из сторон. При этом, сторона, желающая расторгнуть договор, должна

### *puc.3 cmp.1*

| Іоговора.<br>5.3. Договор составлен и подписан в двух                                                                                      | экземплярах, один из которых хранится в д |
|----------------------------------------------------------------------------------------------------|-------------------------------------------|
| рганизации, другой находится у Добровольн                                                                                                  | ого пожарного. Оба экземпляра имеют ра    |
| 5.4. Договор считается, утратившим силу                                                                                                    | , в случае исключения Добровольца из ре-  |
| обровольных пожарных Красноярского края.                                                                                                   |                                           |
| 6. Адреса в                                                                                                    | полниси сторон                            |
|                                                                                                    |                                           |
| Организация                                                                                                    | Добровольный пожарный:                    |
| ответственностью «Соврудник»                                                                                                    | паспорт номер                             |
|                                                                                                    | ОУФМС России по Кемеровской обл.          |
| Добровольная пожарная дружина КОГР                                                                                                    | Регистрация в реестре добровольны         |
| «Эльдорадо» ООО «соврудник»,<br>зарегистрированная 12.12.2022 в реестре<br>общественных объединений пожарной<br>охраны № 24-15-2022-005314 | пожарных                                  |
| Юридический/почтовый 663282, Россия,                                                                                                    | Место жительства:                         |
| Красноярский край, Северо-Енисейский                                                                                                    | республика , город ул                     |
| раион, гп. Северо-Енисеиский, ул. Набережная, дом 1 (АБК)                                                                                  | ,д. Л                                     |
| Тел/Факс 8 (39160)                                                                                                    |                                           |
| e-mail: <u>office@ru</u>                                                                                                    |                                           |
| стания от лиректор ООО «Соврудник»                                                                                                    | A                                         |
| /Р.М. Курбанов                                                                                                    | /А.А. Дементьев                           |
|                                                                                                    | ~                                         |

рис.3 стр.3

\*Сведения в заявлении на обработку персональных данных, договоре и заявлении должны совпадать с паспортными данными, везде должны быть подписи и даты, кроме того желательно указывать код подразделения выдавшего документ, удостоверяющий личность и контактный телефон добровольного пожарного 4. НЕ ОБЯЗАТЕЛЬНО ДЛЯ ПОДАЧИ В ЕПГУ Заявление о регистрации добровольного пожарного является электронным, оформляется в ЕПГУ, ему присваивается уникальный номер заявления по типу ГУ-16-20215 от 20.02.2023, также при подаче заявления через ЕПГУ возможно приложить электронный образ (скан) заявления рис.4-5

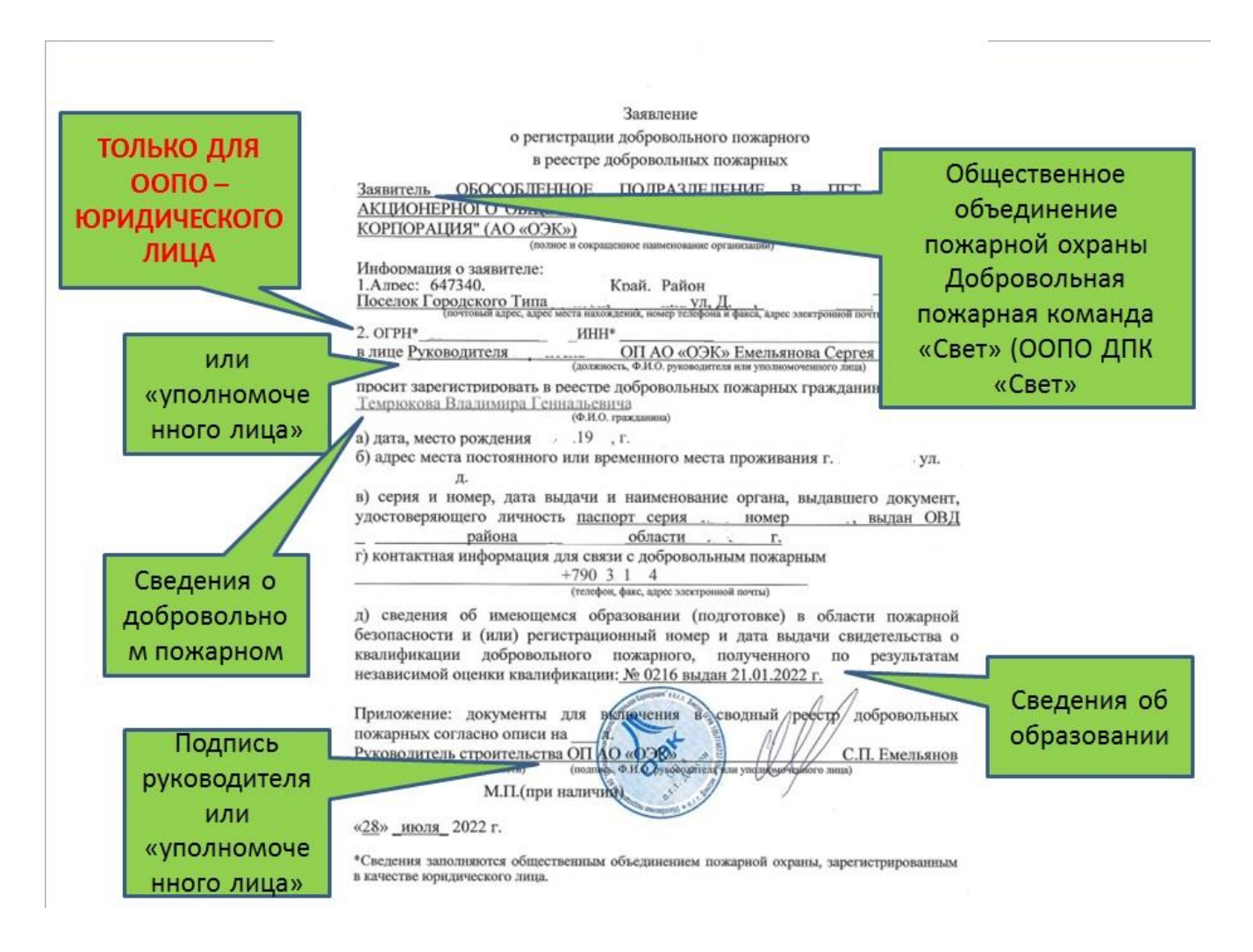

*puc.4*.

|                                 | Приложение № 3                                                                                                  |
|---------------------------------|----------------------------------------------------------------------------------------------------|
|                                 | к Порядку формирования и ведения реест                                                                          |
|                                 | дооровольной пожарной охраны и сводно<br>реестра добровольных пожарных                                          |
|                                 | утвержденному приказом МЧС России                                                                               |
|                                 | OT 1Hasops 2022. Nº 1130                                                                                        |
|                                 | Рекомендуемый образец                                                                                           |
|                                 | Заявление                                                                                                    |
|                                 | о регистрации добровольного пожарного в сводном реестре                                                         |
|                                 | добровольных пожарных                                                                                           |
| Заявитель                       | (INTELOR IL CONTROLINATE (INTEL VISTORIA) UNITERIZZATIVA ANTONIA                                                |
| -                               | (полнос и сокращенное (при палички) каименование организации)                                                   |
| в лице                          | (должность (при наличии), фамилия, имя, отчество (при наличии)                                                  |
| документ,                       | удостоверяющий личность                                                                                         |
|                                 | (серия и вомер, дата выдачи, наименование                                                                       |
|                                 | органа, выдавшего документ, удостоверяющий личность)                                                            |
| регистрац                       | ионный номер организации в реестре добровольной пожарной охран                                                  |
| доброволн                       | просит зарегистрировать в сводном реест                                                                         |
|                                 | (фамилия, имя, отчество (при наличии)                                                                           |
| а) дата, ме<br>б) алрес ре      | сто рождения                                                                                                    |
| o) appee p                      | пограции по меету жительства или меету преоывания                                                               |
| <li>в) серия<br/>удостовер</li> | и номер, дата выдачи и наименование органа, выдавшего докумен<br>яющий личность                                 |
| -                               | mag with an and a second second second second second second second second second second second second second se |
| <ol> <li>контакт</li> </ol>     | ная информация для связи с дооровольным пожарным                                                                |
|                                 | (номер телефона (с указанием кода), адрес электронной почты (при наличии)                                       |
| д) сведени                      | ия об имеющейся квалификации                                                                                    |
|                                 |                                                                                                    |
| Приложен<br>пожарных            | ие: документы для включения в сводный реестр добровольнь<br>                                                    |
| (нвименован<br>(при н           | ие должности (подпись, фамилия, имя, отчество (при наличии) руководителя или<br>аличии) уполномоченного лица)   |
|                                 | М.П. (при наличии)                                                                                              |
| «»                              | 20_r.                                                                                                    |
|                                 |                                                                                                    |
|                                 |                                                                                                    |
|                                 |                                                                                                    |

рис.5.

\*После подготовки документов можно приступать к получения госуслуги на через Единый портал (ЕПГУ)

### Получение госуслуги через ЕПГУ

1.Заявитель (руководитель организации или уполномоченное лицо) - авторизуйтесь в личном кабинете портала Госуслуги (ссылка на портал: <u>https://www.gosuslugi.ru</u>), используя свой логин и пароль, **puc.5** 

|                                                                                                    | госуслуги                                                  |             |
|----------------------------------------------------------------------------------------------------|------------------------------------------------------------|-------------|
|                                                                                                    | Войти как                                                  |             |
| В личном кабинете Госуслуг<br>необходимо авторизоваться от<br>лица руководиля организации<br>но, как частное лицо! | частное лицо                                               | ۲           |
|                                                                                                    | отдел образования<br>Руководитель                          | ٢           |
|                                                                                                    | АДМИНИСТРАЦИЯ УЯРСКОГО РАЙОНА<br>Сотрудник                 | •           |
|                                                                                                    |                                                            |             |
|                                                                                                    | официальный интернет-портал государственных услуг, 2023 г. | Processor ( |

рис.5 (скрин вход в личный кабинет)

2. Для перехода на страницу «Регистрация в реестре общественных объединений пожарной охраны и сводном реестре добровольных пожарных» можно воспользоваться следующими путями:

-воспользоваться поиском «Регистрация в сводном реестре добровольных пожарных»

Можно воспользоваться прямой ссылкой и сделать выбор в зависимости от цели госуслуг:

| N⁰ | Наименование цели                          | Ссылка                                |
|----|--------------------------------------------|---------------------------------------|
| 1  | Регистрация в сводном реестре добровольных | https://www.gosuslugi.ru/612487/1/for |
|    | пожарных                                   | <u>m</u>                              |
| 2  | Внесение изменений (корректировка) в       |                                       |
|    | содержащиеся в реестрах сведения о         |                                       |
|    | добровольных пожарных                      |                                       |
| 3  | Исправление допущенных опечаток и (или)    |                                       |
|    | ошибок в выданных в результате             |                                       |
|    | предоставления государственной услуги      |                                       |
|    | документах                                 |                                       |

| Регистрация в реестре общественных об пожарной охраны и сводном реестре доб пожарных                                                                        | ъединений<br>бровольных                                                           |  |  |  |  |
|----------------------------------------------------------------------------------------------------|-----------------------------------------------------------------------------------|--|--|--|--|
| ВернутьсяПоказаны услугиДля граждан >                                                                                                    |                                                                                   |  |  |  |  |
|                                                                                                    | услугу предоставляет<br>Министерство Российской                                   |  |  |  |  |
| Электронные услуги     Регистрация в сводном реестре добровольных пожарных                                                                                  | Федерации по делам гражданской<br>обороны, чрезвычайным<br>ситуациям и пикрипации |  |  |  |  |
| Внесение изменений (корректировка) в содержащиеся в реестрах сведения о добровольных пожарных                                                               | последствий стихийных бедствий<br>(МЧС России)                                    |  |  |  |  |
| Внесение изменений (корректировка) в содержащиеся в реестрах сведения об общественных                                                                       | На этой странице                                                                  |  |  |  |  |
| объединениях пожарной охраны Электронные услуги                                                                                                    |                                                                                   |  |  |  |  |
| Исправление допущенных опечаток и (или) ошибок в выданных в результате предоставления госулаюственной успути документах рис.6 (СКрин портал госуслуг и выбо | ром цели)                                                                         |  |  |  |  |

3. После перехода на страницу подачи заявления, необходимо заполнить сведения для заявления (ФИО и данные руководителя организации), рис.7

| Персональные данные                            |                    |              |   |
|------------------------------------------------|--------------------|--------------|---|
| Пата рождения:                                 |                    |              |   |
| Пол: Мужской                                   |                    |              |   |
| Дополнительные документы<br>СНИЛС: 1           |                    |              |   |
| Адрес электронной почты                        | Контактный телефон |              |   |
|                                                |                    |              |   |
| Адрес регистрации                              |                    | Q            |   |
|                                                | Уточн              | нить адрес 🗸 |   |
| Почтовый адрес совпадает с адресом регистрации |                    |              |   |
|                                                |                    |              |   |
|                                                |                    |              | ~ |

4. Во 2 разделе необходимо указать номер реестровой записи подразделения добровольной пожарной (**рис.8**), который можно найти в «Уведомлении о регистрации в реестре общественных объединений пожарной охраны» (**рис.9**)

| 2 | Номер реестровой записи ООПО |       |  |  |  |  |
|---|------------------------------|-------|--|--|--|--|
|   | Номер реестровой записи ООПО | ٢     |  |  |  |  |
|   |                              | puc.8 |  |  |  |  |

| 1448                                                                                                    |                                                                                                    |                                                                                                    |
|----------------------------------------------------------------------------------------------------|----------------------------------------------------------------------------------------------------|----------------------------------------------------------------------------------------------------|
| <u>МЧС РС</u>                                                                                                    | оссии                                                                                                    |                                                                                                    |
|                                                                                                    |                                                                                                    | Клим Дмитрий Александрович                                                                                                    |
|                                                                                                    |                                                                                                    | (Руководителю организации,<br>индивидуальному предпринимателю и<br>физическому лицу)                                                                                                    |
| Ha Ne 05.02.2024 d                                                                                                    | ие <u>ГУ-ИСХ-11334</u>                                                                                                    |                                                                                                    |
|                                                                                                    | VBEJOMJEH                                                                                                    | ИЕ                                                                                                    |
|                                                                                                    | 2 DEHOMPTER                                                                                                    | FIL.                                                                                                    |
| о реги<br>В соответствии с<br>уведомляется ор<br>Объектовая доб                                                                                                    | страции в реестре добровол<br>положениями Федерального<br>«О добровольной пожар<br>ганизация, создавшая добро<br>ровольная пожарная команд                                                                                                    | ьной пожарной охраны<br>9 закона от 6 мая 2011 г. № 100-ФЗ<br>июй охране»<br>вольное пожарное подразделение<br>ја АО "Лесосибирский ЛДК №1"                                                  |
| о реги<br>В соответствии с<br>уведомляется ор<br>Объектовая доб                                                                                                    | страции в реестре добровол<br>положениями Федерального<br>«О добровольной пожар<br>ганизация, создавшая добро<br>ровольная пожарная команд<br>(наимеование органо                                                                                                    | ьной пожарной охраны<br>9 закона от 6 мая 2011 г. № 100-ФЗ<br>мой охране»<br>вольное пожарное подразделение<br>ја АО "Лесосибирский ЛДК №1"<br>ацон)                                         |
| о реги<br>В соответствии с<br>уведомляется ор<br>Объектовая доб<br>Подразделение                                                                                                    | страции в реестре добровол<br>положениями Федерального<br>«О добровольной пожар<br>ганизация, создавшая добро<br>ровольная пожарная команд<br>(канимование органо<br>ГУ МЧС России по Кр                                                                                                | ьной пожарной охраны<br>э закона от 6 мая 2011 г. № 100-ФЗ<br>июй охране»<br>вольное пожарное подразделение<br>(а АО "Лесосибирский ЛДК №1"<br>ацон)<br>асноярскому краю                     |
| о реги<br>В соответствии с<br>уведомляется ор<br>Объектовая доб<br>Подразделение<br>Заявление                                                                                             | страции в реестре добровол<br>положениями Федерального<br>«О добровольной пожар<br>ганизация, создавшая добро<br>ровольная пожарная команд<br>(наимееорание органо<br>(У МЧС России по Кр<br>№ ГУ-15-147 от 05.02.)                                                                     | ьной пожарной охраны<br>9 закона от 6 мая 2011 г. № 100-ФЗ<br>мной охране»<br>вольное пожарное подразделение<br>(а АО "Лесосибирский ЛДК №1"<br>ацон)<br>асноярскому краю<br>2024            |
| о реги<br>В соответствии с<br>уведомляется ор<br>Объектовая доб<br>Подразделение<br>Заявление<br>Заявитель                                                                                | страции в реестре добровол<br>положениями Федерального<br>«О добровольной пожар<br>ганизация, создавшая добро<br>ровольная пожарная команд<br>(каникование органо<br>ГУ МЧС России по Кр<br>№ ГУ-15-147 от 05.02.<br>Клим Дмитрий Алекса                                                | ьной пожарной охраны<br>9 закона от 6 мая 2011 г. № 100-ФЗ<br>мой охране»<br>вольное пожарное подразделение<br>(а АО "Лесосибирский ЛДК №1"<br>ация)<br>асноярскому краю<br>2024<br>ндрович  |
| о реги<br>В соответствии с<br>уведомляется ор<br>Объектовая доб<br>Подразделение<br>Заявление<br>Заявление<br>ИНН организации<br>ОГРН организации                                         | страции в реестре добровол<br>положениями Федерального<br>«О добровольной пожар<br>ганизация, создавшая добро<br>ровольная пожарная команд<br>(наимеорание органо<br>ГУ МЧС России по Кр<br>№ ГУ-15-147 от 05.02.1<br>Клим Дмитрий Алекса<br>-                                          | ьной пожарной охраны<br>9 закона от 6 мая 2011 г. № 100-ФЗ<br>мой охране»<br>вольное пожарное подразделение<br>а АО "Лесосибирский ЛДК №1"<br>ации)<br>асноярскому краю<br>2024<br>ндрович   |
| о реги<br>В соответствии с<br>уведомляется ор<br>Объектовая доб<br>Подразделение<br>Заявление<br>Заявление<br>ИНН организации<br>ОГРН организации                                         | страции в реестре добровол<br>положениями Федерального<br>«О добровольной пожар<br>ганизация, создавшая добро<br>ровольная пожарная команд<br>(наимекование органо<br>ГУ МЧС России по Кр<br>№ ГУ-15-147 от 05.02.3<br>Клим Дмитрий Алекса<br>-<br>-<br>05 02 2024                      | ьной пожарной охраны<br>9 закона от 6 мая 2011 г. № 100-ФЗ<br>9ной охране»<br>вольное пожарное подразделение<br>(а АО "Лесосибирский ЛДК №1"<br>ации)<br>асноярскому краю<br>2024<br>ндрович |
| о реги<br>В соответствии с<br>уведомляется ор<br>Объектовая доб<br>Подразделение<br>Заявление<br>Заявитель<br>ИНН организации<br>ОГРН организации<br>Дата регистрации<br>Реестровый номер | страции в реестре добровол<br>положениями Федерального<br>«О добровольной пожар<br>ганизация, создавшая добро<br>ровольная пожарная команд<br>(каниевование органо<br>ГУ МЧС России по Кр<br>№ ГУ-15-147 от 05.02.;<br>Клим Дмитрий Алекса<br>-<br>-<br>05.02.2024<br>24-15-2024-000102 | ьной пожарной охраны<br>9 закона от 6 мая 2011 г. № 100-ФЗ<br>мной охране»<br>вольное пожарное подразделение<br>(а АО "Лесосибирский ЛДК №1"<br>ация)<br>асноярскому краю<br>2024<br>ндрович |

puc.9

5. В разделе 3 необходимо внести сведения о добровольном пожарном, которого вы хотите внести в реестр **рис.10** 

| 3 | Сведения о добровольном пожарном                                          |                                                   |
|---|---------------------------------------------------------------------------|---------------------------------------------------|
|   | Прошу зарегистрировать в сводном реестре добровольных пожарных гражданина |                                                   |
|   | Фамилия Имя Отчество необязательно                                        | Сведения добровольца, которого<br>вносим в реестр |
|   | Место рождения                                                            |                                                   |
|   | Пол Мужской Женский                                                       |                                                   |
|   | Дата рождения                                                             |                                                   |
|   | Адрес электронной почты Контактный телефон необязательно                  |                                                   |

*puc.10* 

6. В разделе 4 необходимо загрузить в соответствующие поля ранее составленные документы (рис. 1-4), согласно требований поля **рис.11** 

| 4 | Документы                                                                                                    |
|---|----------------------------------------------------------------------------------------------------|
|   | Скан-образ гражданско-правового договора между общественным объединением пожарной охраны и добровольным<br>пожарным, устанавливающего условия участия добровольного пожарного в профилактике и (или) тушении пожаров и<br>проведении аварийно-спасательных работ |
|   | Перетащите файлы сюда или загрузите вручную                                                                                                    |
|   | Возможно заврузить файлы в форматах doc, docx, pdf, rtf, jpg, gif, bmp. Максимальный размер файла 100Мб. Возможно<br>заврузить до 20 документов.                                                                                                    |
|   | Скан-образ диплома о среднем и (или) высшем специальном профессиональном образовании                                                                                                    |
|   | Перетащите файлы сюда или загрузите вручную                                                                                                    |
|   | необязательно                                                                                                    |
|   | Волможно заврувить фейть е форматах doc, docr, pdf, rtf, jpg, glf, bmp. Максимальный размер фейла 100Мб. Возможно<br>заврувить до 20 документов.                                                                                                    |
|   | Скан-образ документа о прохождении соответствующей подготовки по программы профессиональной подготовки                                                                                                    |

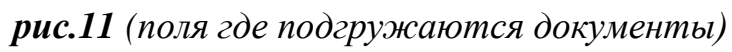

7. Подать заявление на оказание госуслуги, рис.12

| Возможно заврузить файлы в форматах doc, docx, pdf, rff, jpg,<br>заврузить до 20 документов.           | необізательно<br>1. gf, bmp. Максимальный размер файла 100Мб. Возможно |  |
|----------------------------------------------------------------------------------------------------|------------------------------------------------------------------------|--|
| Скан-образ документа о подтверждении квалификации добр                                                 | бровольного пожарного                                                  |  |
| <ul> <li>Перетаците файлы сюда или загрузите вручн</li> <li>Кортификат ВДПО docx &lt; 10 Кб</li> </ul> | ную                                                                    |  |
| Возможно заврузить файлы в форматах doc, docx, pdf, rff, jpg,<br>заврузить до 20 документов.           | . д. Лаксимальный размер файла 100Мб. Возможно                         |  |
| Скан-образ заявления о согласии добровольного пожарного                                                | о на обработку персональных данных                                     |  |
| <ul> <li>Перетащите файлы сюда или загрузите вруче<br/>× Cornacue docx</li></ul>                       | ную                                                                    |  |
| Возмажно зааруаить файлы в форматах doc, docx, pdf, rtf, jpg,<br>зааруаить до 20 документов.           | , gf, bmp. Максимальный размер файла 100MG. Возможно                   |  |
|                                                                                                    | Подать заявление                                                       |  |

рис.12 (скрин госуслуг перед отправкой заявления)

**8.** Результатом госуслуги будет полученное уведомление о регистрации добровольного пожарно (приходит автоматически в личный кабинет заявителя), **рис. 13** 

| A ATTAC DOGUM                        | -                                                          |                     |                                                 |                                         |
|--------------------------------------|------------------------------------------------------------|---------------------|-------------------------------------------------|-----------------------------------------|
| M4C POL                              | .HH                                                        |                     |                                                 |                                         |
|                                      |                                                            |                     | Beronson M                                      | Second Universities                     |
|                                      |                                                            |                     | (Presson as                                     | TRANCING PERSONNEL                      |
|                                      |                                                            |                     | индивидуальном<br>физи                          | ну предправнимателю ил<br>ческому лицу) |
| 29.08.2022 No                        | ГУ-ИСХ-33142                                               |                     |                                                 |                                         |
| На № от                              |                                                            | _                   |                                                 |                                         |
| 100 D                                | 10                                                         |                     |                                                 |                                         |
|                                      | УВЕДО                                                      | мления              |                                                 |                                         |
| об регистр                           | ации в сводном рен                                         | естре доб           | ровольных пож                                   | арных                                   |
|                                      |                                                            | 1.4                 |                                                 | - 1902 - 1972                           |
| В соответствии со с                  | татьей 13 Федерал<br>«О добровольной<br>тся общественное с | ыюго зак<br>пожарие | она от 6 мая 20:<br>й охране»<br>ние пожатной о | 11 г. № 100-ФЗ                          |
| Добровольная пожарная л              | руживы Обособлен                                           | auro nor            | аразделення Ака                                 | нонерного обществ                       |
| "Обы                                 | диненная Энергост                                          | троителы            | ная Корпорация                                  |                                         |
| (same                                | нование общественного обы                                  | r,peerings nick     | apasii sepanu (OODO))                           |                                         |
| Подразделение                        | ГУ МЧС России                                              | по Крася            | юярскому краю                                   |                                         |
| Заявление                            | No FY-16-7047 or                                           | 25.08.20            | )22                                             |                                         |
| Заявитель                            | Верецкин Макси                                             | м Никола            | асцич                                           |                                         |
| Дата регистрации ООПО                | 22.08.2022                                                 |                     |                                                 |                                         |
| Реестновый номен ООПО                | 24.15.2022.0033                                            | 43                  |                                                 |                                         |
| Дата регистрации<br>Реестровый номер | 29.08.2022<br>24-16-2022-00983                             | 11                  |                                                 |                                         |
| ФИО                                  | Темрюков Влади                                             | мир Генн            | адьевич                                         |                                         |
| Дата рождения                        |                                                            |                     |                                                 |                                         |
| Место рождения                       |                                                            |                     |                                                 |                                         |
| Пол                                  | Мужской                                                    |                     |                                                 |                                         |
| Email                                |                                                            |                     |                                                 |                                         |
|                                      |                                                            |                     |                                                 |                                         |
| Телефон                              |                                                            |                     |                                                 |                                         |
| Адрес проживания                     | обл                                                        | , r                 | , ул                                            | . Дом                                   |
| Почтовый адрес                       | совпадает с адрес                                          | ом прож             | нвания                                          |                                         |
|                                      |                                                            |                     |                                                 |                                         |
| Начальник ГУ МЧС Россия              | по                                                         |                     |                                                 | Лисин И.                                |
| прасноврскому краю                   |                                                            |                     |                                                 | (dissurgers) is successfully            |
| (должность руководититя              |                                                            |                     |                                                 |                                         |